age 
 age 
 compakt-Wärme- / Kältezähler
 Kompakt-Kältezähler

# SensoStar Ultraschallzähler, Einstrahler und Mehrstrahler-Varianten

DE-16-MI004-PTB025 (MID Wärme) DE-16-M-PTB-0097 (nationale Zulassung für Kälte in Deutschland) CH-T2-18768-00 (nationale Zulassung für Kälte in der Schweiz) OE18 C340 (nationale Zulassung für Kälte in Österreich)

## 1 Verwendung und Funktion

Der SensoStar dient zur Erfassung der Verbrauchsmenge in geschlossenen Heizsystemen, Kühlsystemen oder Heiz-/Kühlsystemen.

## 2 Lieferumfang

- Wärmezähler, bestehend aus miteinander untrennbar verbundenem Rechenwerk, Durchflusssensor und zwei Temperatursensoren
- Beipack Montage (je nach Ausführung des Durchflusssensors)
- Beipack Kennzeichnungsschild Tauchhülse
- Einbau- und Bedienungsanleitung
- Bedienungsanleitung "Kommunikationsschnittstellen S3(C)" (bei Zählern mit optionaler Schnittstelle)
- Dokument zur "Tauchhülsenduldung"
- Konformitätserklärung

## 3 Allgemeine Hinweise

- Geltende Norm für den Einsatz von Wärmezählern: EN 1434, Teile 1 6. Richtlinie 2014/32/EU, Anhang I und MI-004 und die jeweilige relevante Eichordnung des Landes, in dem der Zähler eingesetzt wird.
- Für Auswahl, Einbau, Inbetriebnahme, Überwachung und Wartung des Gerätes sind EN 1434 Teil 6 sowie die PTB TR K 8 und TR K 9 zu beachten.
- Nationale Regelungen zur Verbrauchsmessung von Kältemengen sind zu beachten.
- Bei Geräten für kombinierte Wärme- / Kältemessung ist das Kälteregister nicht geeicht und darf daher nicht für Abrechnungszwecke im geschäftlichen Verkehr herangezogen werden.
- Die Vorschriften für Elektroinstallationen sind zu beachten.
- Das Produkt erfüllt die wesentlichen Anforderungen, die in der EU-Richtlinie über die elektromagnetische Verträglichkeit (EMV-Richtlinie) für Betriebsmittel (2014/30/EU) festgelegt sind.
- Eichrelevante Sicherungszeichen des Zählers dürfen nicht beschädigt oder entfernt werden andernfalls entfallen Garantie und Eichfrist des Gerätes!
- Die Messbeständigkeit der Zähler ist nur gegeben, wenn die Wasserqualität den Bedingungen der AGFW-Empfehlung FW-510 und der VDI 2035 entspricht.
- Der Zähler hat das Werk in einwandfreiem Zustand verlassen. Sämtliche Installationsarbeiten dürfen nur von einer hierfür ausgebildeten und befugten Fachkraft ausgeführt werden.
- Geräte mit aktiviertem Funk dürfen nicht in die Luftfracht.
- Der Einbauort (Vorlauf / Rücklauf) des Zählers ist zu beachten (siehe Punkt 3.1: Piktogramme Einbauort).
- Die Temperatursensor- und Splittkabel nicht knicken, aufwickeln, verlängern oder kürzen.
- Zur Reinigung ein mit Wasser befeuchtetes Tuch verwenden.
- Zum Schutz vor Beschädigung und Verschmutzung ist der Zähler erst unmittelbar vor dem Einbau aus der Verpackung zu nehmen.
- Werden mehrere Zähler in einer Einheit eingebaut, sollte darauf geachtet werden, dass bei allen Zählern möglichst die gleichen Einbaubedingungen vorliegen.
- Alle Hinweise, die im Datenblatt, der Bedienungsanleitung und Application notes des Zählers aufgeführt sind, müssen beachtet werden. Weitere Informationen unter **www.engelmann.de**.
- Der Zähler ist mit einer Lithium-Metall-Batterie ausgestattet. Batterien nicht öffnen, nicht mit Wasser in Berührung bringen, nicht Temperaturen über 80 °C aussetzen, nicht aufladen und nicht kurzschließen.
   Ausgetauschte oder defekte Teile sind umweltgerecht zu entsorgen.

- Das Display ist deaktiviert und kann mittels Tastendruck für zwei Minuten aktiviert werden.
- Anzeigeeinheit der Energie und Einbauort (Vor- / Rücklauf) sind im Feld per Tastendruck oder alternativ mithilfe der Software "Device Monitor" vor Inbetriebnahme einmalig einstellbar.
- Glykolart und Glykolkonzentration im Medium derjenigen mechanischen Varianten, die f
  ür die Verwendung von Glykol vorgesehen sind, sind im Feld mithilfe des "Device Monitor" jederzeit einstellbar (N
  äheres unter Punkt 8.1).

#### 3.1 Piktogramme Einbauort des Zählers (in den Anzeigeschleifen)

Rechts im Zähler-Display finden Sie in allen Anzeigeschleifen eines der folgenden beiden Piktogramme. Das Piktogramm zeigt an, in welchen Heizungsstrang der Zähler einzubauen ist.

|   | Einbau im Rücklauf |
|---|--------------------|
| ₽ | Einbau im Vorlauf  |

## 3.2 Piktogramme Zählerausführung (auf dem Typenschild)

| 111        | Wärmezähler |
|------------|-------------|
| $\Diamond$ | Kältezähler |

#### 4 Montage des Durchflusssensors

## 4.1 Montage des SensoStar E, SensoStar Q und SensoStar U

- Rohrleitung gemäß den anerkannten Regeln der Technik spülen. Alle Absperrorgane schließen.
- Nahe gelegenes Entleerungsventil am Absperrhahn zur Druckentlastung öffnen.
- Abgesperrte Rohrstrecken entleeren.
- Überwurfmuttern am alten Wärmezähler bzw. Passstück lösen.
- Alte Dichtungen entfernen und Dichtflächen reinigen. Neue Dichtungen einlegen.
- Durchflusssensor in Position bringen, auf die Durchflussrichtung achten (Pfeil auf dem Durchflusssensor vergleichen). Überwurfmuttern anziehen.
- Rechenwerk in die richtige Ableseposition drehen bzw. abnehmen.

Hinweis zum **SensoStar U**: Eine um 90° gekippte Einbaulage ist bei einer Heizungsanlage, deren Medium geringe Luftanteile enthält, zu empfehlen.

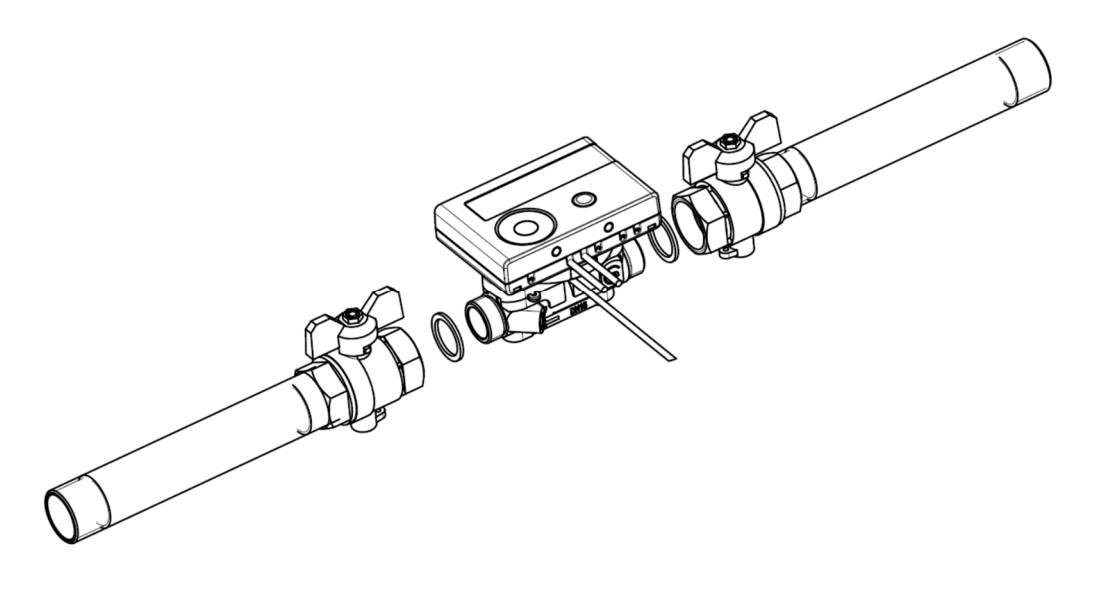

## 4.2 Einbau SensoStar I in ein Anschlussstück (EAS)

Der verwendete Durchflusssensor Typ MSH-IST besitzt eine 2"-Schnittstelle gemäß DIN EN ISO 4064-4 bzw. DIN EN 14154-2 (IST) und muss ohne Übergangsadapter eingebaut werden.

## Montage des Durchflusssensors Typ MSH-IST in ein Anschlussstück

- Rohrleitung gemäß den anerkannten Regeln der Technik spülen. Alle Absperrorgane schließen.
- Nahe gelegenes Entleerungsventil am Absperrhahn zur Druckentlastung öffnen.
- Abgesperrte Rohrstrecken entleeren.
- Durchflussrichtung des Anschlussstückes kontrollieren!
- Überströmkappe oder alten Wärmezähler vom Anschlussstück mit einem Hakenschlüssel entfernen.
- Alte Dichtungen entfernen. Dichtflächen und Gewinde auf einwandfreien Zustand prüfen und ggf. mit geeigneten Hilfsmitteln reinigen.
- Neue Dichtung mit der glatten Fläche nach oben in das Anschlussstück einlegen.
- Außengewinde des Durchflusssensors mit lebensmittelechtem Silikonfett dünn einfetten.
- Korrekten Sitz des O-Ringes am Auslauf überprüfen.
- Wärmezähler mit normaler Handkraft einschrauben und anschließend mit Hakenschlüssel bis zum metallischen Anschlag festziehen.
- Rechenwerk in die richtige Ableseposition drehen bzw. abnehmen.

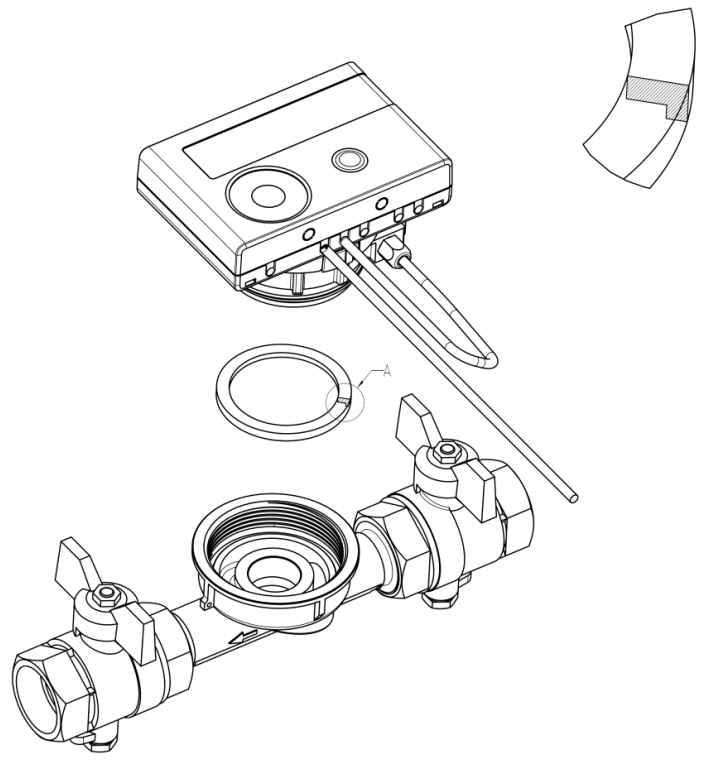

## 4.3 Einbau SensoStar T in ein Anschlussstück (ASS)

Der verwendete Durchflusssensor Typ MSH-TE1 besitzt ein M62x2 Gewinde gemäß DIN EN ISO 4064-4 bzw. DIN EN 14154-2 (TE1) und muss ohne Übergangsadapter eingebaut werden.

#### Montage des Durchflusssensors Typ MSH-TE1 in ein Anschlussstück

- Rohrleitung gemäß den anerkannten Regeln der Technik spülen. Alle Absperrorgane schließen.
- Nahe gelegenes Entleerungsventil am Absperrhahn zur Druckentlastung öffnen.
- Abgesperrte Rohrstrecken entleeren.
- Durchflussrichtung des Anschlussstückes kontrollieren!
- Überströmkappe oder alten Wärmezähler vom Anschlussstück mit einem Hakenschlüssel entfernen.
- Alte Dichtungen entfernen. Dichtflächen und Gewinde auf einwandfreien Zustand prüfen und ggf. mit geeigneten Hilfsmitteln reinigen.
- Außengewinde des Durchflusssensors mit lebensmittelechtem Silikonfett dünn einfetten.
- Korrekten Sitz des O-Ringes am Auslauf überprüfen.
- Wärmezähler mit normaler Handkraft einschrauben und anschließend mit Hakenschlüssel bis zum metallischen Anschlag festziehen.
- Rechenwerk in die richtige Ableseposition drehen bzw. abnehmen.

Seite 3 von 30 Artikel Nr.: 1080619002 Stand: 2019\_03\_14 Technische Änderungen und Irrtümer vorbehalten.

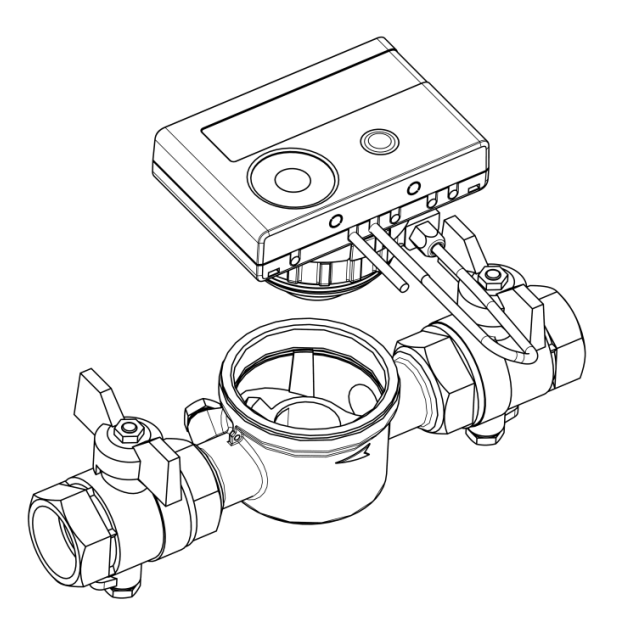

## 4.4 Einbau SensoStar M in ein Anschlussstück (Gewinde M60x1,5)

Der verwendete Durchflusssensor Typ MSH-M60 besitzt ein M60x1,5 Gewinde gemäß DIN EN ISO 4064-4 bzw. DIN EN 14154-2 (M60) und muss ohne Übergangsadapter eingebaut werden.

## Montage des Durchflusssensors Typ MSH-M60 in ein Anschlussstück

- Rohrleitung gemäß den anerkannten Regeln der Technik spülen. Alle Absperrorgane schließen.
- Nahe gelegenes Entleerungsventil am Absperrhahn zur Druckentlastung öffnen.
- Abgesperrte Rohrstrecken entleeren.
- Durchflussrichtung des Anschlussstückes kontrollieren!
- Überströmkappe oder alten Wärmezähler vom Anschlussstück mit einem Hakenschlüssel entfernen.
- Alte Dichtungen entfernen. Dichtflächen und Gewinde auf einwandfreien Zustand prüfen und ggf. mit geeigneten Hilfsmitteln reinigen.
- Neue Dichtung mit der glatten Fläche nach oben in das Anschlussstück einlegen.
- Außengewinde des Durchflusssensors mit lebensmittelechtem Silikonfett leicht einfetten.
- Korrekten Sitz des O-Ringes am Auslauf überprüfen.
- Wärmezähler mit normaler Handkraft einschrauben und anschließend mit Hakenschlüssel bis zum metallischen Anschlag festziehen.
- Rechenwerk in die richtige Ableseposition drehen bzw. abnehmen.

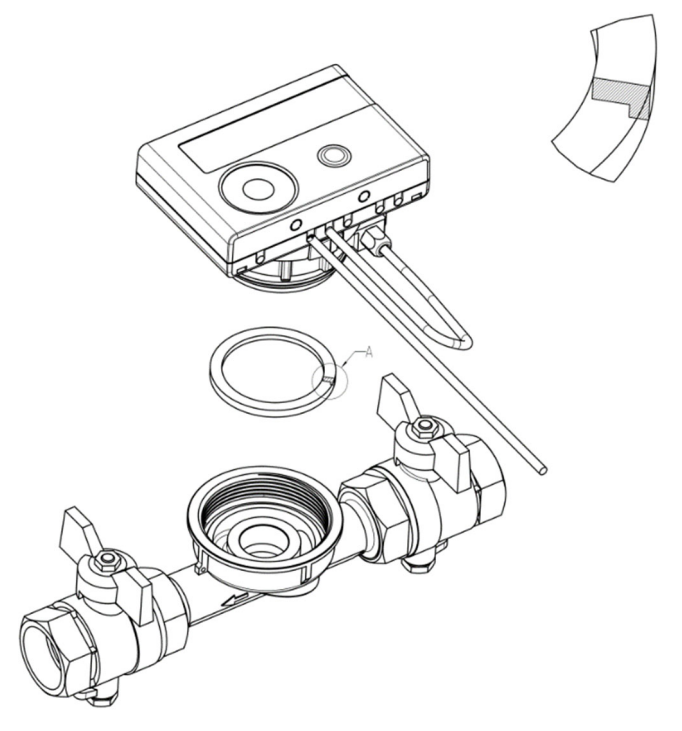

## 4.5 Einbau SensoStar A in ein Anschlussstück (EAT M77x1,5)

Der verwendete Durchflusssensor Typ MSH-A1 besitzt ein Gewinde M77x1,5 gemäß DIN EN ISO 4064-4 bzw. DIN EN 14154-2 (A1) und muss ohne Übergangsadapter eingebaut werden.

## Montage des Durchflusssensors Typ MSH-A1 in ein Anschlussstück

- Rohrleitung gemäß den anerkannten Regeln der Technik spülen. Alle Absperrorgane schließen.
- Nahe gelegenes Entleerungsventil am Absperrhahn zur Druckentlastung öffnen.
- Abgesperrte Rohrstrecken entleeren.
- Durchflussrichtung des Anschlussstückes kontrollieren!
- Überströmkappe oder alten Wärmezähler vom Anschlussstück mit einem Hakenschlüssel entfernen.
- Falls ein (Kunststoff-)Adapterteil eingebaut ist, dieses entfernen.
- Dichtflächen und Gewinde auf einwandfreien Zustand prüfen und ggf. mit geeigneten Hilfsmitteln reinigen.
- Außengewinde M77x1,5 des Wärmezählers und den O-Ring 66,35x2,62 mit lebensmittelechtem Silikonfett leicht einfetten. Den Wärmezähler einsetzen.
- Wärmezähler mit normaler Handkraft einschrauben und anschließend mit Hakenschlüssel bis zum metallischen Anschlag festziehen.
- Rechenwerk in die richtige Ableseposition drehen bzw. abnehmen.
- Nach der Montage muss der Z\u00e4hler vom Monteur mit der beigegebenen nummerierten Klebeplombe gegen Manipulation gesichert werden: Die Plombe ist so auf Anschlussst\u00fcck und Durchflusssensor zu kleben, dass beide dadurch verbunden sind. Der zus\u00e4tzliche Barcode-Aufkleber kann f\u00fcr Dokumentationszwecke genutzt werden.

Achtung: Achten Sie beim Einbau auf die korrekte Übereinstimmung der Fließrichtung (Pfeil außen am Anschlussstück und am Boden des Kunststoffadapters). Achten Sie auf korrekte Fixierung des Sacklochs im Kunststoffadapter auf den Metallstift im Bodeninneren des Anschlussstücks am Flussauslass (Stift kann in Ausnahmefällen evtl. fehlen). Ist bei Übereinstimmung der Fließrichtungspfeile am Anschlussstück und Durchflusssensor für die Installation sowie Funktion nicht von Bedeutung.

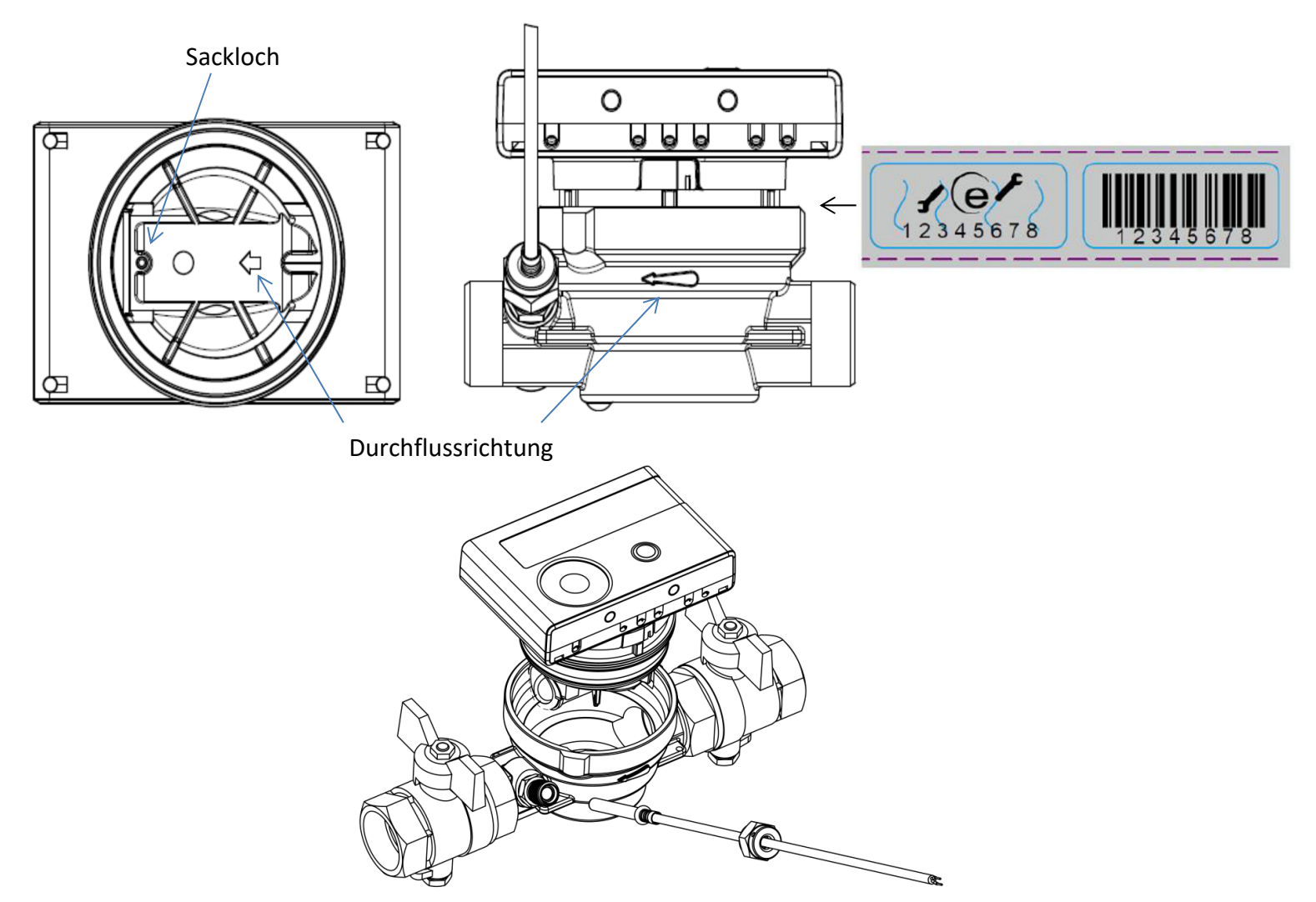

#### 5 Splittversion

Bei den Splittversionen der Zähler kann zur Erleichterung der Montage unter beengten Verhältnissen das Rechenwerk vom Durchflusssensor abgenommen werden. Ziehen Sie dazu das Rechenwerk nach oben ab.

Für die Wandmontage des Rechenwerks befindet sich zwischen Rechenwerk und Durchflusssensor eine am Splittadapter des Durchflusssensors eingerastete Wandhalterung. Nehmen Sie das Rechenwerk ab. Halten Sie den Splittadapter fest, drehen Sie die Wandhalterung gegen den Uhrzeigersinn, bis Sie sie lösen können, und befestigen Sie die Wandhalterung **mit der ebenen Fläche zur Wand** an der gewünschten Stelle.

Es wird empfohlen, das Rechenwerk des Wärmezählers vom Durchflusssensor abzunehmen.

Bei Kältezählern und Wärme- / Kältezählern muss das Rechenwerk vom Zähler abgenommen werden. Bei der Ausführung Wärme für Hochtemperatur des SensoStar U (Medium-Temperatur bis 130 °C) und bei der Ausführung Wärme / Kälte für Hochtemperatur des SensoStar U (Medium-Temperatur bis 120 °C) muss das Rechenwerk ebenfalls vom Durchflusssensor abgenommen werden.

## 6 Montage der Temperatursensoren

Beim Einbau der Temperatursensoren in Bestandstauchhülsen muss die Tauchhülse bestimmt und gekennzeichnet werden. Der Monteur ist gesetzlich verpflichtet, nicht gekennzeichnete Tauchhülsen mit einer eindeutigen Kennzeichnung zu versehen. Benutzen Sie dazu das beiliegende Etikett.

## Hinweis Einbau symmetrische Temperatursensoren:

Achten Sie bei der Montage zweier außenliegender Temperatursensoren (symmetrisch) darauf, dass der (rechte) Temperatursensor mit folgender Zeichnung in den gleichen Heizungsstrang wie der Durchflusssensor eingebaut wird:

6.1 Direkteinbau (Kugelhahn und T-Stück)

- O-Ring vom Temperaturfühler abstreifen und in die Verschraubung des Kugelhahns oder des T-Stücks einlegen.
- Temperaturfühler ausschließlich an der Schraube halten und in den Kugelhahn bzw. das T-Stück einschieben und festschrauben.
- Der Arretier-Kunststoffclip ist in der ersten Rolliersicke (von Fühlerspitze aus) gerastet und darf nicht verschoben werden.

# 6.2 Einbau in kurze Tauchhülsen (kleiner 60 mm)

- In EU-Staaten (bis auf Deutschland) sind MID-konforme Tauchhülsen zugelassen.
- In Deutschland dürfen bei Neuinstallationen keine Tauchhülsen verwendet werden. Siehe beiliegendes Dokument zur "Tauchhülsenduldung".
- Um einen Temperatursensor in eine Tauchhülse einzuführen, darf der Kunststoffclip verschoben werden.
- AGFW-Fühler und Nadelfühler dürfen nicht in Tauchhülsen eingebaut werden.

# 6.3 Direkteinbau Temperatursensoren 6 mm des SensoStar A

# Wichtiger Hinweis: Absperrventile schließen und sicherstellen, dass bei der Entfernung des Blindstopfens bzw. des alten Fühlers kein (heißes) Wasser herausspritzen kann!

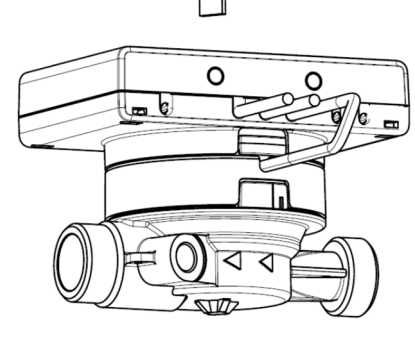

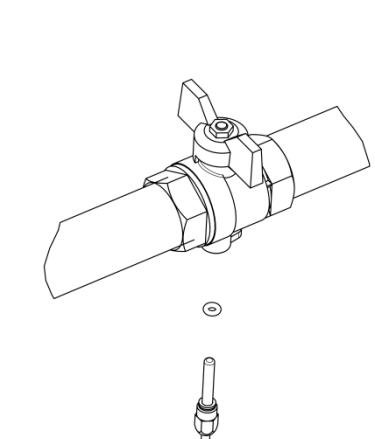

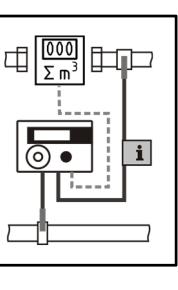

- Fühler vorbereiten (Vor- u. Rücklauf): O-Ring jeweils in erste Sicke positionieren (von Fühlerspitze aus).
- Fühler in die Messstelle am EAT und am Kugelhahn oder T-Stück einführen und mit Hilfe der Messing-Überwurfmuttern befestigen.
- Alle Kugelhähne wieder öffnen und Einbaustellen auf Dichtigkeit prüfen.
- Messstelle (Durchflusssensor und Fühler) gegen Manipulation sichern (plombieren).

# 7 Inbetriebnahme

- Absperrorgane im Vor- und Rücklauf langsam öffnen.
- Anschlussverschraubungen auf Dichtheit prüfen.

# Prüfen Sie bitte folgende Punkte:

- Sind die Absperrventile geöffnet?
- Ist der Wärmezähler richtig dimensioniert?
- Ist die Heizleitung frei (Schmutzfänger nicht verstopft)?
- Ist der in den Durchflusssensor integrierte Fühler mit dem Durchflusssensor verplombt (Manipulation)?
- Zeigt der Richtungspfeil auf dem Anschlussstück / Durchflusssensor in die richtige Richtung?
- Wird ein Durchflussvolumen angezeigt?
- Wird eine plausible Temperaturdifferenz angezeigt?

Bei ordnungsgemäßer Funktion des Wärmezählers die Nutzersicherungen an Temperaturfühlern und Durchflusssensor anbringen.

# 8 Anzeigemöglichkeiten

Das Rechenwerk verfügt über eine Flüssigkristallanzeige mit 8 Stellen und Sonderzeichen. Die darstellbaren Werte sind in 5 Anzeigeschleifen zusammengefasst. Alle Daten können über die Taste abgerufen werden.

Zu Beginn befinden Sie sich automatisch in der Hauptschleife (erste Ebene). Durch einen längeren Tastendruck (> 4 Sekunden) gelangen Sie in die nächste Anzeigeebene. Halten Sie die Taste

solange gedrückt, bis Sie in der gewünschten Informationsschleife sind. Innerhalb einer Anzeigeschleife können Sie durch kurzen Druck auf die Taste nacheinander die Daten der gewählten Informationsschleife abrufen. Nach 2 Minuten ohne Betätigung der Taste erfolgt die automatische Deaktivierung der Anzeige.

# Ebene 1 / Hauptschleife:

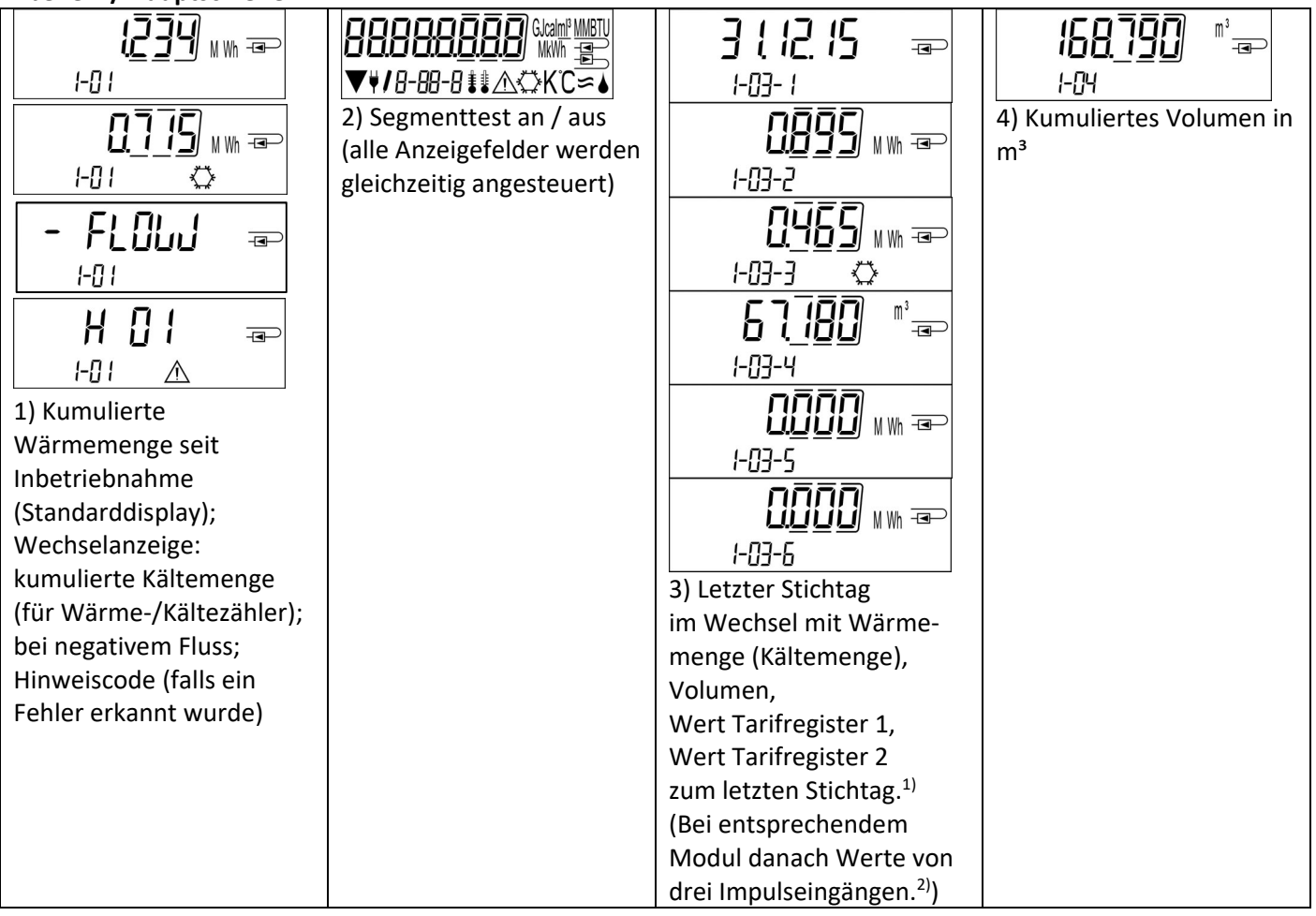

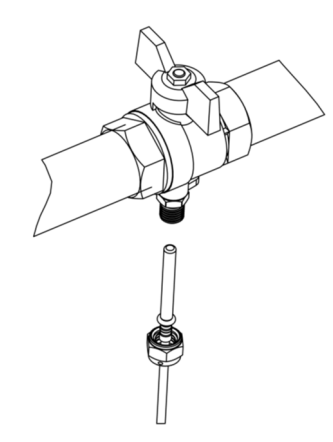

| I       I       I       I         I       I       I       I         I       I       I       I         I       I       I       I         I       I       I       I         I       I       I       I         I       I       I       I         I       I       I       I         I       I       I       I         I       I       I       I         I       I       I       I         I       I       I       I       I         I       I       I       I       I         I       I       I       I       I         I       I       I       I       I         I       I       I       I       I       I         I       I       I       I       I       I       I         I       I       I       I       I       I       I       I         I       I       I       I       I       I       I       I         I       I       I       I       I <th>6) Hinweisanzeige<br/>(binäre und hexadezimale<br/>Anzeige im Wechsel)</th> <th>I-07-1         I-07-2         7) Tarifregister 1:         Wert im Wechsel mit         Tarifregister         und Kriterien</th> <th>I-08-1         I-08-2         I-08-2         8) Tarifregister 2:         Wert im Wechsel mit         Tarifregister         und Kriterien</th> | 6) Hinweisanzeige<br>(binäre und hexadezimale<br>Anzeige im Wechsel)                                               | I-07-1         I-07-2         7) Tarifregister 1:         Wert im Wechsel mit         Tarifregister         und Kriterien | I-08-1         I-08-2         I-08-2         8) Tarifregister 2:         Wert im Wechsel mit         Tarifregister         und Kriterien |
|----------------------------------------------------------------------------------------------------|----------------------------------------------------------------------------------------------------|----------------------------------------------------------------------------------------------------|----------------------------------------------------------------------------------------------------|
| <ul> <li>I I I I I I I I I I I I I I I I I I I</li></ul>                                                                                                    | PP 1 □<br>I- □- I<br>I- □-2<br>10) Impulszähler 2:<br>Impulswertigkeit im<br>Wechsel mit Zählerstand <sup>2)</sup> | P]                                                                                                    |                                                                                                    |

<sup>1)</sup> Bis zum Durchlaufen des jeweiligen Monatsletzten / 15. des Monats (bei den Halbmonatswerten) wird für Verbrauch und Datum 0 angezeigt.

<sup>2)</sup> 3 Impulseingänge sind eine optionale Ausstattung. Ihr Wert kann über die Software "Device Monitor" eingestellt werden.

## Ebene 2 / Technikschleife:

| <u>!45</u> ]9 ⊮ ∞                                                                                 |                                                                                                    | ب<br>۳                                        |                                                        |
|---------------------------------------------------------------------------------------------------|----------------------------------------------------------------------------------------------------|-----------------------------------------------|--------------------------------------------------------|
| 2 <sup>-</sup> üi                                                                                 | 2) Aktueller Durchfluss in                                                                                                    | 3) Vorlauftemperatur in                       | (1) Rücklauftemperatur in                              |
| I) ARTUELIE LEISTUNG III KW                                                                       | m <sup>3</sup> /h. (Bei Rückfluss wird                                                                                                    | °C                                            | °C                                                     |
|                                                                                                   | Wert negativ dargestellt.)                                                                                                    | -                                             | -                                                      |
| 2-05 11 K<br>5) Temperaturdifferenz in<br>K. (Bei Kältezählung wird<br>Wert negativ dargestellt.) | 6) Vor Inbetriebnahme:<br>Betriebstage seit Fertigung<br>6) Vor Inbetriebnahme:<br>Betriebstage seit Fertigung<br>7-06-1<br>6 116 =<br>2-06-2<br>Nach Inbetriebnahme:<br>Betriebstage seit Fertigung<br>im Wechsel mit<br>Betriebstage nach<br>Erreichen einer Energie- | <b>່ວນ 5 ມີ</b> 📼<br>2-07<br>7) M-Bus Adresse | <b>5 1234567</b> - <b>□</b><br>2-08<br>8) Seriennummer |
|                                                                                                   | menge > 10 kwn                                                                                                    |                                               |                                                        |
| ₩Ŭ ₩Ŭ =>                                                                                          |                                                                                                    |                                               |                                                        |
| 2-09                                                                                              |                                                                                                    |                                               |                                                        |
| 9) Firmwareversion                                                                                |                                                                                                    |                                               |                                                        |

## Ebene 3 / Statistikschleife:

| ISO ( 16 ==<br>3-01-1<br>0987 www==<br>3-01-2<br>0507 www==<br>3-01-3 🔅 | I       I       I | 1) – 30) Halbmonatswerte:<br>Datum im Wechsel mit<br>Wärmeenergie,<br>Kälteenergie,<br>Volumen,<br>Wert Tarifregister 1,<br>Wert Tarifregister 2. <sup>1)</sup><br>(Bei entsprechendem<br>Modul danach Werte von |  |
|-------------------------------------------------------------------------|----------------------------------------------------------------------------------------------------|----------------------------------------------------------------------------------------------------|--|
|                                                                         |                                                                                                    | drei Impulseingängen. <sup>2)</sup> )                                                                                                    |  |

## Ebene 4 / Maximalwertschleife:

|                         |                         | 8301 📼                     | 6726 <del>a</del>     |
|-------------------------|-------------------------|----------------------------|-----------------------|
| 4-01-1                  | 4-02- (                 | 4- <u>03</u> -∤ <b>‡</b> ℃ | 4-[]4-   🌡 🕻          |
|                         |                         |                            |                       |
| 4-01-2                  | 4-02-2                  | 4-03-2                     | 4-04-2                |
| 2237 ⊸                  |                         |                            |                       |
| 4-01-3                  | 4-02-3                  | 4-03-3                     | 4-04-3                |
| 1) Maximale Leistung    | 2) Maximaler Durchfluss | 3) Maximale Vorlauf-       | 4) Maximale Rücklauf- |
| im Wechsel mit Datum    | im Wechsel mit Datum    | Temperatur                 | Temperatur            |
| und Uhrzeit             | und Uhrzeit             | im Wechsel mit Datum       | im Wechsel mit Datum  |
|                         |                         | und Uhrzeit                | und Uhrzeit           |
|                         |                         |                            |                       |
| 4=05-1 <b>≇</b> ≇ K     |                         |                            |                       |
| 220116 ∞                |                         |                            |                       |
| 4-05-2                  |                         |                            |                       |
|                         |                         |                            |                       |
| 4-05-3                  |                         |                            |                       |
| 5) Maximale Temperatur- |                         |                            |                       |
| differenz               |                         |                            |                       |
| im Wechsel mit Datum    |                         |                            |                       |
| und Uhrzeit             |                         |                            |                       |

## Ebene 5 / Parametrierschleife:

|                   | instati =         | P |
|-------------------|-------------------|---|
| 5-01              | 5-02              |   |
| Uni 2000 🗤 🖘      | linstAll =        | P |
| <b>/</b> 5-01     | 15-02             |   |
| 1) Parametrierung | 2) Parametrierung |   |
| "Energieeinheit"  | "Einbauort"       |   |

## 8.1 Parametrierschleife

a) Die folgenden Merkmale der Zähler sind im Feld per Tastendruck oder alternativ mithilfe der Software "Device Monitor" **einmalig** einstellbar:

- Energieeinheit (kWh; MWh; GJ; MMBTU; Gcal)
- Einbauort (Vorlauf; Rücklauf).

Diese Parametriermöglichkeiten sind nur gegeben, wenn die Energiemenge noch <= 10 kWh ist. Stellen Sie sicher, dass diese Zähler-Merkmale wie von Ihnen gewünscht eingestellt sind, bevor die Anlage in Betrieb genommen wird.

Einstellung per Tastendruck: Um den Editiermodus für die Parametrierung zu starten, müssen Sie die entsprechende Stelle in der Parametrierschleife anwählen und anschließend die Taste noch einmal für 2-3 Sekunden drücken. Als Hilfe erscheint nach 2 Sekunden der "Editierstift" links unten im LCD (siehe Bild). Sobald dieser zu sehen ist, müssen Sie die Taste loslassen. Dann beginnt die aktuelle Anzeige zu blinken.

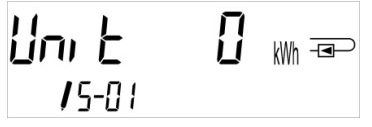

Durch einen kurzen Tastendruck kann zum nächsten Menüvorschlag gewechselt werden. Durch einen langen Tastendruck wird der aktuell angezeigte Menüvorschlag übernommen. Wird kein Vorschlag bestätigt, findet keine Umparametrierung statt und mit dem Ausgehen der LCD endet der Editiermodus automatisch.

b) Das folgende Merkmal derjenigen mechanischen Zähler-Varianten, die für die Verwendung von Glykol vorgesehen sind, ist im Feld mithilfe der Software "Device Monitor" **jederzeit** einstellbar:

- **Glykolart und -konzentration im Medium** (Ethylenglykol; Prophylenglykol; 20 %; 30 %; 40 %; 50 %).

## 8.2 Durchflusserkennung

Solange der Zähler einen Durchfluss erkennt, wird rechts unten im Display das folgende Piktogramm angezeigt.

#### 9 Einsatzbedingungen

| SensoStar                                                       |            |                                                               |  |  |  |  |
|-----------------------------------------------------------------|------------|---------------------------------------------------------------|--|--|--|--|
| Maximaldurchfluss qs/qp                                         |            | 2:1                                                           |  |  |  |  |
| Mechanische Klasse                                              |            | M2                                                            |  |  |  |  |
| Elektromagnetische Klasse                                       |            | E2                                                            |  |  |  |  |
| Umgebungsklasse                                                 |            | C                                                             |  |  |  |  |
| Schutzklasse DFS                                                |            | IP65                                                          |  |  |  |  |
| Nenndruck PN                                                    | bar        | 16                                                            |  |  |  |  |
| Einbaulage                                                      |            | beliebig, wenn keine Angabe auf dem Typenschild vorhanden ist |  |  |  |  |
| Durchflusssensor des SensoStar E und der SensoStar Mehrstrahler |            |                                                               |  |  |  |  |
| Temperaturbereich Medium Wärme                                  | °C         | 15 – 90                                                       |  |  |  |  |
| Temperaturbereich Medium Kälte                                  | °C         | 5 – 50 (qp 1,5 und qp 2,5)                                    |  |  |  |  |
| Durchflusssensor des SensoStar U                                |            |                                                               |  |  |  |  |
| Temperaturbereich Medium Wärme                                  | °C         | 15 – 90                                                       |  |  |  |  |
|                                                                 |            | 15 – 130 Hochtemperatur (150; für max. 2000 h) (optional)     |  |  |  |  |
| Temperaturbereich Medium Kälte                                  | °C         | 5 – 50 (von qp 1,5 bis qp 10)                                 |  |  |  |  |
| Temperaturbereich Medium                                        | °C         | 15 – 90 Wärme                                                 |  |  |  |  |
| Wärme / Kälte                                                   |            | 15 – 120 Hochtemperatur (optional)                            |  |  |  |  |
|                                                                 |            | 5 – 50 Kälte                                                  |  |  |  |  |
| Rechenwerk                                                      | Rechenwerk |                                                               |  |  |  |  |
| Umgebungstemperatur Einsatz                                     | °C         | 5 – 55 bei 95 % rel. Luftfeuchtigkeit                         |  |  |  |  |
| Transporttemperatur °C                                          |            | -25 – 70 (für max. 168 h)                                     |  |  |  |  |
| Lagertemperatur °C                                              |            | -25 – 55                                                      |  |  |  |  |
| Schutzklasse                                                    |            | IP65                                                          |  |  |  |  |

## 10 Schnittstellen und Optionen

## 10.1 Optische (Infrarot-)Schnittstelle

Zur Kommunikation mit der optischen Schnittstelle ist ein optischer Auslesekopf nötig. Der Auslesekopf und die erforderliche Software "Device Monitor" sind optional erhältlich.

Die optische (Infrarot-)Schnittstelle wird durch das automatische Senden eines Vorspanns (nach EN 13757-3) aktiviert. Baudrate: 2.400 Bd.

Danach kann 4 Sekunden lang mit dem Zähler kommuniziert werden. Nach jeder gültigen Kommunikation bleibt der Zähler weitere 4 Sekunden offen. Anschließend wird die Anzeige deaktiviert.

Die Anzahl der Auslesungen über die optische Schnittstelle pro Tag ist begrenzt. Bei täglicher Auslesung sind mindestens 4 Kommunikationen möglich; bei seltenerer Auslesung erhöht sich die mögliche Anzahl der Kommunikationen.

## 10.2 Nachrüsten einer zusätzlichen Kommunikationsschnittstelle (optional)

Wir bieten auch eine Zähler-Variante mit nachrüstbaren Schnittstellen an. Eine Beschreibung unserer optionalen Schnittstellen finden Sie in der Bedienungsanleitung "Kommunikationsschnittstellen S3(C)".

Zum Nachrüsten einer zusätzlichen Kommunikationsschnittstelle bei der dafür vorgesehenen Zähler-Variante muss die Klebeplombe am Rechenwerk des Gerätes durchtrennt und das Rechenwerk geöffnet werden. **Bei geöffnetem Rechenwerk sind die ESD-Anforderungen nach EN 61340-5-1 zu beachten.** 

Benutzen Sie zum Öffnen einen Schraubendreher mit breiter Spitze (4 - 5 mm) und drücken Sie die beiden runden Sollbruchstellen, die sich oberhalb der Kabeldurchführungen befinden, leicht nach innen (siehe Bild 1).

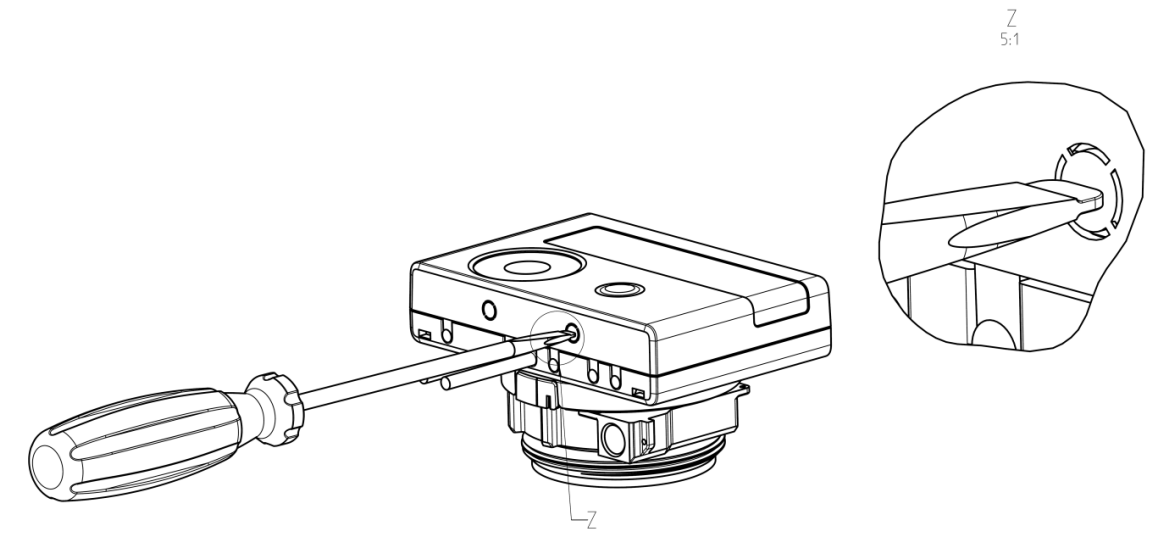

Danach den Schraubendreher in einem Winkel von ca. 45° in eine der beiden Öffnungen einführen und vorsichtig nach oben bewegen bis zu einem Winkel von ca. 90° (Bild 2). Die Oberschale des Rechenwerkes ist nun auf dieser Seite nicht mehr eingerastet. Dann dasselbe in der anderen Öffnung durchführen und Oberschale abnehmen.

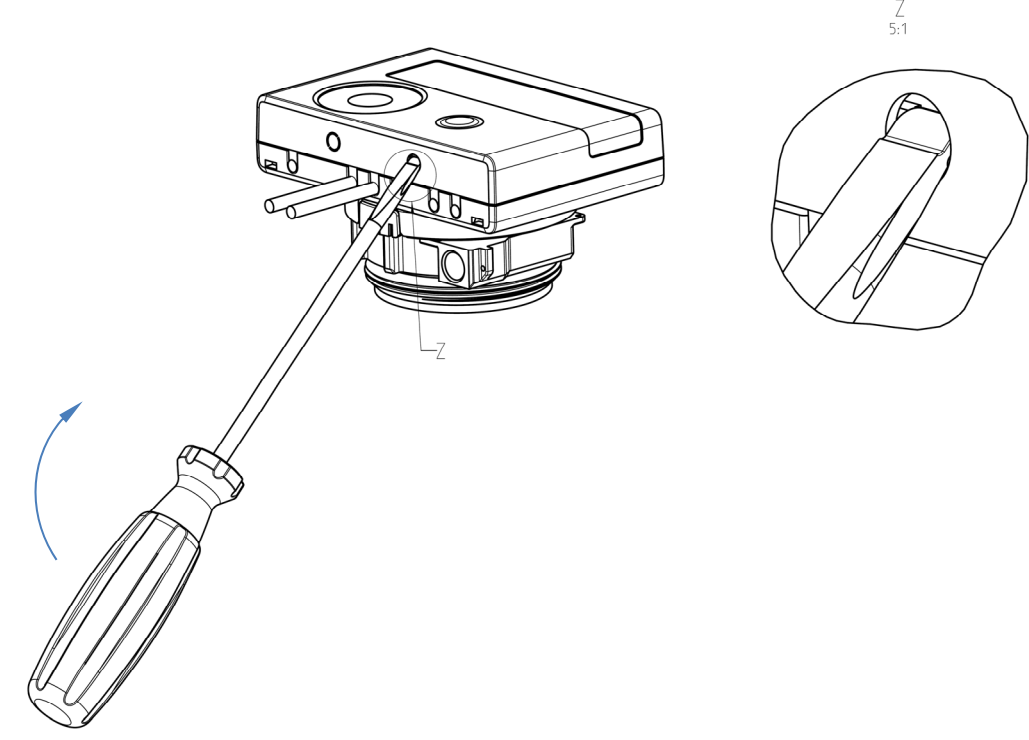

Das Schnittstellen-Modul ist rechts auf die Rechenwerk-Platine aufzustecken. Die Modul-Kabel werden durch die Kabeldurchführungen ganz rechts ins Rechenwerk geführt nach Entfernen der Blindtüllen. Rechenwerk schließen. Nach der Montage des Moduls muss der Zähler vom Monteur mit einer der den Modulen beigegebenen nummerierten Klebeplomben gegen Manipulation gesichert werden (über die zerstörte Plombe kleben). Der Barcode-Aufkleber kann für Dokumentationszwecke genutzt werden.

#### 10.3 Batterie-Austausch

Die Batterie des Zählers kann durch autorisierte Personen ausgetauscht werden. Es dürfen nur unsere Original-Batterien verwendet werden. Ausgetauschte Batterien sind umweltgerecht zu entsorgen.

Für den Batterie-Austausch muss das Rechenwerk des Zählers geöffnet werden (Beschreibung siehe Punkt 10.2). Nach dem Batterie-Austausch muss der Zähler vom Monteur mit einer der den Batterien beigegebenen nummerierten Klebeplomben gegen Manipulation gesichert werden (über die zerstörte Plombe kleben). Der Barcode-Aufkleber kann für Dokumentationszwecke genutzt werden.

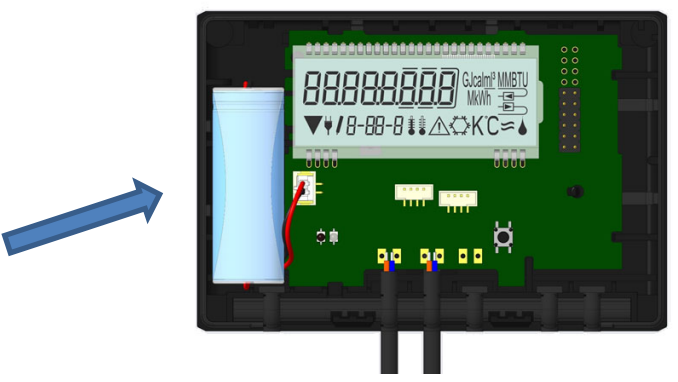

## 10.4 Anschluss Netzteil

Zur externen Spannungsversorgung muss das für unseren Wärmezähler entwickelte Netzteil verwendet werden. Zum Anschließen des Netzteils öffnen Sie das Rechenwerk des Zählers (Beschreibung siehe Punkt 10.2). Entfernen Sie dann die Batterie aus dem Rechenwerk und schließen Sie sie an die Batteriebuchse im Netzteil an. Netzteil mit einer der beigegebenen nummerierten Klebeplomben gegen Öffnen sichern. Der Barcode-Aufkleber kann für Dokumentationszwecke genutzt werden. (Die Batterie sichert die Spannungsversorgung im Falle eines Stromausfalls.) Das Netzteil-Kabel (A) hat zwei Anschlüsse; stecken Sie den einen Anschluss auf die Kontaktfinger an der linken Platinenseite. Führen Sie dann das Kabel durch die Kabeldurchführung ganz links am Zähler (von vorn gesehen) nach Entfernen der Blindtülle. Der andere Anschluss ist mit der Batteriebuchse auf der Platine zu verbinden.

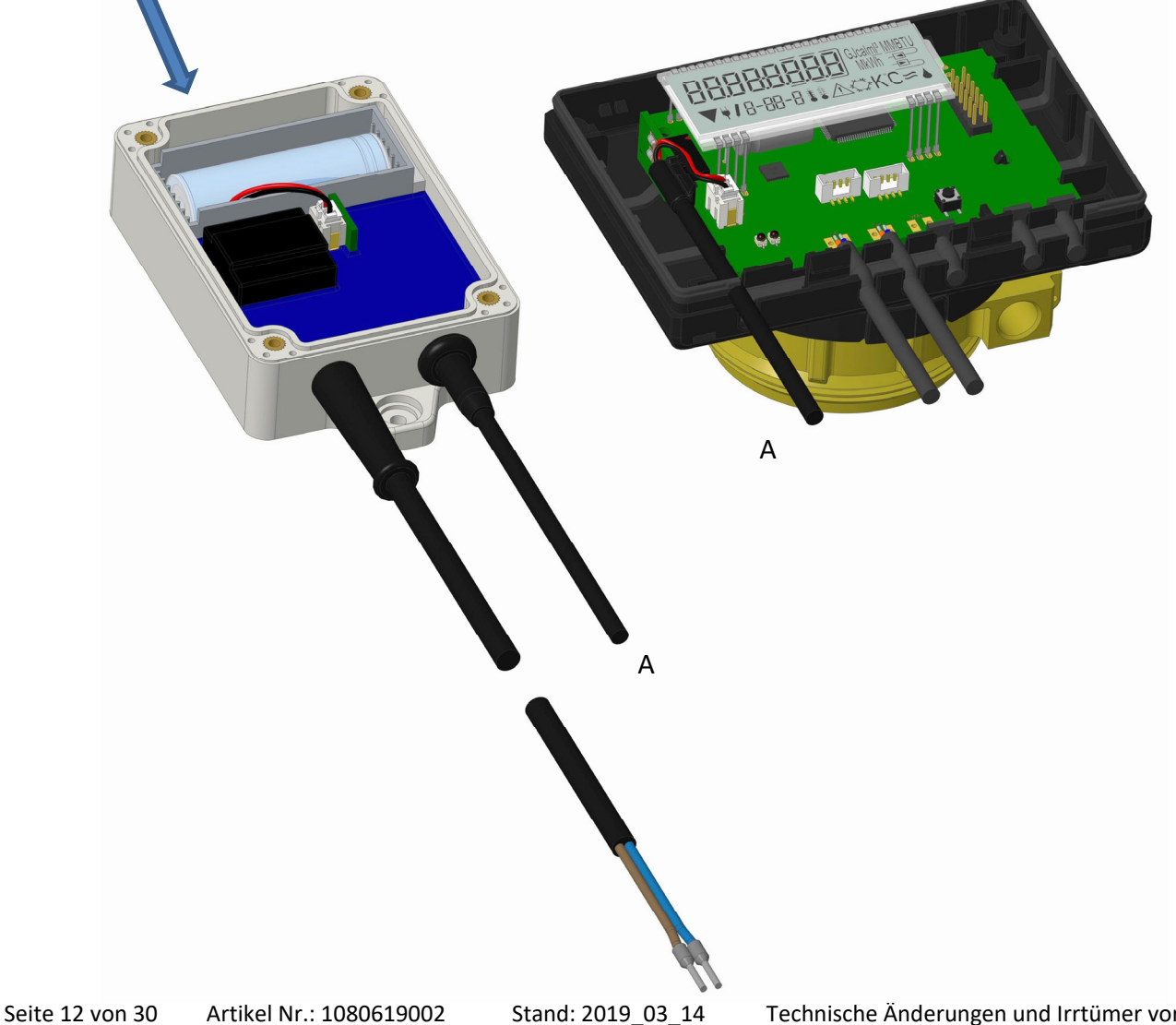

## Das Netzteil darf nur von autorisierten Fachhandwerkern an 230 V~ angeschlossen werden. Netzteil sichern.

Wenn der Zähler eine externe Spannung erkennt, erscheint im Display links unten das Netzstecker-Symbol. Rechenwerk schließen.

Nach der Montage des Netzteils muss der Zähler vom Monteur mit einer der dem Netzteil beigegebenen nummerierten Klebeplomben gegen Manipulation gesichert werden (über die zerstörte Plombe kleben). Der Barcode-Aufkleber kann für Dokumentationszwecke genutzt werden.

## 11 Hinweiscodes

Wenn das Gerät einen Fehler erkannt hat, wird im Display das Hinweissymbol angezeigt. Der Fehler kann unter dem Menüpunkt 6 "Hinweisanzeige" in der 1. Ebene / Hauptschleife aufgerufen werden (siehe Kapitel 8: Anzeigemöglichkeiten). Der Hinweiscode wird dort im Wechsel binär und hexadezimal angezeigt. Das Gerät kennt acht mögliche Hinweisursachen, die auch in Kombination auftreten können.

| Anzeige hexadezimal | Beschreibung                   | Anzeige binär        |
|---------------------|--------------------------------|----------------------|
| Н 80                | Schwache Batterie              | 1 an erster Stelle   |
| H 40                | Reset                          | 1 an zweiter Stelle  |
| Н 20                | Elektronik defekt              | 1 an dritter Stelle  |
| H 10                | Fehler im Durchflussmesssystem | 1 an vierter Stelle  |
| H 08                | Temperatursensor 2 Kurzschluss | 1 an fünfter Stelle  |
| H 04                | Temperatursensor 2 Kabelbruch  | 1 an sechster Stelle |
| H 02                | Temperatursensor 1 Kurzschluss | 1 an siebter Stelle  |
| H 01                | Temperatursensor 1 Kabelbruch  | 1 an achter Stelle   |

"Temperatursensor 1" ist der - von vorne gesehen - rechte Temperatursensor.

## Beispiel: Temperatursensor 1 Kabelbruch

| Hinweis                                   | Schwache Batterie | Reset                  | Elektronik defekt | Fehler im<br>Durchflussmesssystem | Temperatursensor 2<br>Kurzschluss | Temperatursensor 2<br>Kabelbruch | Temperatursensor 1<br>Kurzschluss | Temperatursensor 1<br>Kabelbruch |                   |
|-------------------------------------------|-------------------|------------------------|-------------------|-----------------------------------|-----------------------------------|----------------------------------|-----------------------------------|----------------------------------|-------------------|
| Hinweis-Bit                               | 7                 | 6                      | 5                 | 4                                 | 3                                 | 2                                | 1                                 | 0                                |                   |
| Anzeigestelle                             | 1                 | 2                      | 3                 | 4                                 | 5                                 | 6                                | 7                                 | 8                                | hexadezimal (LCD) |
| Hinweiswechsel-<br>anzeige binär<br>(LCD) |                   | 00000001 =<br>1-05-1 ▲ |                   |                                   |                                   |                                  |                                   |                                  | -06-2 ▲           |

Bei allen Hinweisen 🛆 in der Standardanzeige (kumulierte Wärmemenge), mit Ausnahme der Hinweise

- Schwache Batterie (H 80)

- Reset (H 40)

- Fehler im Durchflussmesssystem (H 10; wenn bei Ultraschallzählern Luft im Messrohr ist),

muss das Gerät ausgewechselt und zur Überprüfung an den Lieferanten gesendet werden.

#### 11.1 Hinweisbeschreibung

| Anzeige       | Hinweis                    | Wirkung                      | Mögliche Ursache                  |
|---------------|----------------------------|------------------------------|-----------------------------------|
| H 80          | Schwache Batterie          | Keine Auswirkungen auf die   | Widrige Umgebungs-                |
|               |                            | Berechnung                   | bedingungen; lange Einsatzdauer   |
| H 40          | Reset                      | Keine Auswirkungen auf die   | EMV, elektromagnetische           |
|               |                            | Berechnung                   | Störungen                         |
| H 20          | Elektronik defekt          | Es findet keine Energie-     | Defekter Baustein, Defekt auf der |
|               |                            | berechnung statt. Das        | Rechenwerksplatine                |
|               |                            | Register für Energie wird    |                                   |
|               |                            | nicht verändert.             |                                   |
| H 10          | Fehler im Durchfluss-      | Es werden keinerlei          | Generell: Verbindungskabel        |
|               | messsystem                 | Berechnungen durchgeführt.   | zwischen Elektronikgehäuse und    |
|               |                            | Die Register für Volumen und | Durchflusssensor beschädigt;      |
|               |                            | Energie werden nicht ver-    | Ultraschall-Durchflusssensor:     |
|               |                            | ändert.                      | Luft im System; verschmutzter     |
|               |                            |                              | Durchflusssensor;                 |
|               |                            |                              | Mechanischer Durchflusssensor:    |
|               |                            |                              | Volumenabtastung fehlerhaft       |
| H 08 / H 04 / | Temperatursensor 2 oder 1: | Wie beim Hinweis "Elektronik | Fühlerkabel beschädigt            |
| H 02 / H 01   | Kurzschluss / Kabelbruch   | defekt"                      |                                   |

## 12 Hersteller

Engelmann Sensor GmbH Rudolf-Diesel-Str. 24-28 69168 Wiesloch-Baiertal Germany

Tel: +49 (0)6222-9800-0 Fax:+49 (0)6222-9800-50 E-Mail: info@engelmann.de www.engelmann.de

## Bedienungsanleitung

## Kommunikationsschnittstellen S3(C)

## 1 Schnittstellen und Optionen

## 1.1 Optische (Infrarot-)Schnittstelle

Zur Kommunikation mit der optischen Schnittstelle ist ein optischer Auslesekopf nötig. Der Auslesekopf und die erforderliche Software "Device Monitor" sind optional erhältlich.

Die optische (Infrarot-)Schnittstelle wird durch das automatische Senden eines Vorspanns (nach EN 13757-3) aktiviert. Baudrate: 2.400 Bd.

Danach kann 4 Sekunden lang mit dem Zähler kommuniziert werden. Nach jeder gültigen Kommunikation bleibt der Zähler weitere 4 Sekunden offen. Anschließend wird die Anzeige deaktiviert.

Die Anzahl der Auslesungen über die optische Schnittstelle pro Tag ist begrenzt. Bei täglicher Auslesung sind mindestens 4 Kommunikationen möglich; bei seltenerer Auslesung erhöht sich die mögliche Anzahl der Kommunikationen.

## 1.2 M-Bus (optional)

Der M-Bus ist eine galvanisch getrennte Schnittstelle zur Übertragung von Zählerdaten (Absolutwerte).

#### Allgemeine Hinweise M-Bus-Schnittstelle:

Alle anerkannten Regeln der Technik und die relevanten rechtlichen Vorschriften (internationale und lokale; siehe "Relevante Normen / Standards / Literatur M-Bus") sind einzuhalten.

# Installationen dürfen nur von einer hierfür ausgebildeten und befugten Fachkraft ausgeführt werden.

Die Anweisungen und Informationen in den Bedienungsanleitungen müssen streng eingehalten werden. Falls nicht, oder wenn die Installation sich als fehlerhaft erweist, ist die Installationsfirma für alle resultierenden Kosten verantwortlich.

#### Empfohlener Leitungstyp: Telefonkabel J-Y(ST)Y 2x2x0.8mm<sup>2</sup>.

Es ist darauf zu achten, dass die Topologie des M-Bus-Netzes (Leitungslänge, Kabelquerschnitt) entsprechend der Baudrate (2400 Bd) der Endgeräte ausgelegt wird.

| IEC 60364-4-41 (2005-12)          | Low-voltage electrical installations - Part 4-41: Protection for safety -    |
|-----------------------------------|------------------------------------------------------------------------------|
|                                   | Protection against electric shock                                            |
| IEC 60364-4-44 (2007-08)          | Low-voltage electrical installations - Part 4-44: Protection for safety -    |
|                                   | Protection against voltage disturbances and electromagnetic                  |
|                                   | disturbances                                                                 |
| IEC 60364-5-51 (2005-04)          | Electrical installations of buildings - Part 5-51: Selection and erection of |
|                                   | electrical equipment - Common rules                                          |
| IEC 60364-5-54 (2011-03)          | Low-voltage electrical installations - Part 5-54: Selection and erection of  |
|                                   | electrical equipment - Earthing arrangements and protective conductors       |
| EN 50310 (2011)                   | Application of equipotential bonding and earthing in buildings with          |
|                                   | information technology equipment                                             |
| EN 13757-1_2015, -2_2004, -3_2013 | Communication systems for meters and remote reading of meters                |
| The M-Bus                         | A Documentation, Version 4.8, M-Bus Usergroup                                |

#### 1.2.1 Relevante Normen / Standards / Literatur M-Bus

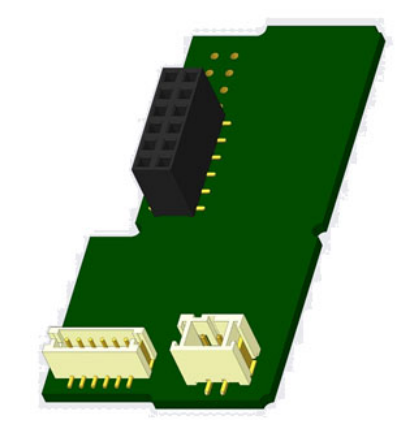

## 1.2.2 Zusätzliche technische Spezifikationen

Die Installation muss die Anforderungen der "Relevanten Normen / Standards / Literatur M-Bus" und folgende Spezifikationen erfüllen:

| Maximalspannung M-Bus         | 42 V                             |
|-------------------------------|----------------------------------|
| Minimalspannung M-Bus         | 24 V                             |
| Maximale überlagerte Spannung | 200 mV; EN 13757-2_2004; 4.3.3.6 |
| Maximale Potenzialdifferenz   | 2 V                              |

## **1.2.3** Technische Daten M-Bus

| Primäradresse                    | 0 (Werkseinstellung); 1 - 250 (konfigurierbar) |
|----------------------------------|------------------------------------------------|
| Baudrate                         | 2400; 300                                      |
| Länge Anschlussleitung           | 1 m                                            |
| Anzahl der möglichen Auslesungen | unbegrenzt                                     |
| Aktualisierungsrate der Daten    | 120 s; bei Verwendung des Netzteils 2 s        |

## 1.3 Funk-Schnittstelle wireless M-Bus EN 13757-3, -4 (optional)

Die Funk-Schnittstelle dient zur Übertragung von Zählerdaten (Absolutwerte).

## Allgemeine Hinweise Funk-Schnittstelle:

Die Installation der Funkkomponenten zwischen oder hinter Heizungsrohren sowie metallisches Material direkt über dem Gehäuse sind zu vermeiden. Die Übertragungsqualität (Reichweite, Telegrammverarbeitung) der Funkkomponenten kann durch Geräte / Einrichtungen mit elektromagnetischer Abstrahlung wie z.B. Telefone (besonders LTE-Mobilfunkstandard), WLAN-Router, Babyfone, Funkfernbedienungen, Elektromotoren etc. beeinflusst werden. Die Bausubstanz des Gebäudes kann die Übertragungsreichweite stark beeinflussen. Bei Einbau in Einbaukästen sind diese mit nichtmetallischen Abdeckungen / Türen auszustatten.

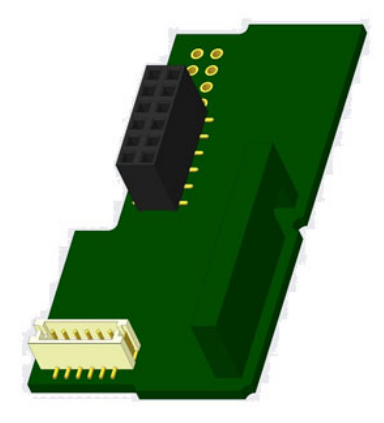

Die Uhrzeit des Zählers ist werkseitig auf Winterzeit (GMT +1) eingestellt. Es erfolgt keine automatische Umstellung auf Sommerzeit.

Der Funk ist bei Auslieferung (Werkseinstellung) deaktiviert (siehe "Aktivierung der Funk-Schnittstelle").

| Betriebsfrequenz      | 868 MHz                                                                                                    |
|-----------------------|----------------------------------------------------------------------------------------------------|
| Sendeleistung         | bis zu 12 dBm                                                                                                    |
| Protokoll             | wireless M-Bus in Anlehnung an die EN 13757-3, -4                                                                                                    |
| Wahlweise Betriebsart | S1 / T1 / C1                                                                                                    |
| Telegramme            | <ul> <li>kurzes Telegramm konform für AMR (OMS-Spec_Vol2_Primary_v301 und<br/>_v402): Energie (Wärme-/Kälteenergie, Impulseingang 1, Impulseingang 2,<br/>Impulseingang 3), Gesamtvolumen, Durchfluss, Leistung, Hinweiscode,<br/>Rücklauftemperatur, Temperaturdifferenz</li> <li>langes Telegramm für Walk-by-Auslesung: Energie (Wärme-/Kälteenergie,<br/>Impulseingang 1, Impulseingang 2, Impulseingang 3), Gesamtvolumen,<br/>Hinweiscode, 15 Monatswerte oder 30 Halbmonatswerte (Kompaktmodus)</li> </ul> |
| Verschlüsselung       | AES: Advanced Encryption Standard; 128 bit Schlüssellänge                                                                                                    |

## 1.3.1 Technische Daten Funk

#### 1.3.2 Funkkonfiguration

| Parameter      | Mögliche Einstellungen       | Werkseinstellung                     |
|----------------|------------------------------|--------------------------------------|
|                |                              | (Betriebsdauer; ausgelegt: 10 Jahre) |
| Modus          | S1 / T1 / C1; unidirektional | T1; unidirektional                   |
| Sendezeit      | 00:00 Uhr - 24:00 Uhr        | 8:00 Uhr - 18:00 Uhr                 |
| Sendeintervall | 10 Sekunden - 240 Minuten    | 120 Sekunden (Wärmezähler)           |
| Wochentage     | Montag - Sonntag             | Montag - Freitag                     |
| Wochen         | 1 - 4 (5)                    | 1 - 4 (5)                            |
| Monate         | 1 - 12                       | 1 - 12                               |

| Einschaltdatum Funk | 01.01 31.12.                                           | nicht gesetzt               |
|---------------------|--------------------------------------------------------|-----------------------------|
| AES-128-            | - nicht verschlüsselt                                  | Master-Schlüssel            |
| Verschlüsselung     | <ul> <li>verschlüsselt nach MODE 5 oder 7:</li> </ul>  |                             |
|                     | - Master-Schlüssel                                     |                             |
|                     | <ul> <li>Schlüssel pro Gerät</li> </ul>                |                             |
| Telegramm-Typ       | <ul> <li>kurzes Telegramm konform -&gt; AMR</li> </ul> | langes Telegramm -> Walk-by |
|                     | (OMS-Spec_Vol2_Primary_v301 und                        |                             |
|                     | _v402)                                                 |                             |
|                     | <ul> <li>langes Telegramm -&gt; Walk-by</li> </ul>     |                             |

## 1.3.3 Aktivierung der Funk-Schnittstelle

Die Funk-Schnittstelle ist standardmäßig ab Werk deaktiviert und kann auf zwei Arten aktiviert werden:

a) Der Funk kann mit dem Taster eingeschaltet werden.

Mit langem Tastendruck bis in die Anzeigenschleife "6" (Modulschleife) umschalten. Dann mit kurzem Tastendruck zur zweiten Anzeige "rad(io) off" schalten (s. Bild).

Um den Editiermodus zu starten, müssen Sie anschließend die Taste noch einmal für 2-3 Sekunden drücken. Als Hilfe erscheint nach 2 Sekunden ein "Editierstift"-Symbol links unten im LCD. Sobald dieses zu sehen ist, müssen Sie die Taste loslassen. Die Anzeige zeigt jetzt "rad(io) on" und in allen Anzeigeschleifen ein schwarzes Dreieck (s. Bild).

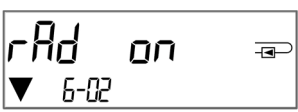

b) Das Einschalten des Funks kann auch mit der Software "Device Monitor" erfolgen. Die Software ist separat bestellbar.

Der Funk kann nur mit dem "Device Monitor" ausgeschaltet werden.

Nach Aktivierung der Funk-Schnittstelle oder Änderung der Funk-Parameter befindet sich der Zähler für 60 Minuten im Installationsmodus. In dieser Zeit sendet er seine Telegramme im 36-Sekunden-Intervall.

Bei Verwendung des **Kompaktmodus** sendet der Zähler nach der Aktivierung der Funk-Schnittstelle während des Installationsmodus abwechselnd ein Format- und ein Kompakttelegramm.

In dieser Zeit muss mindestens ein Zähler der Geräteausprägung (Vor- / Rücklauf, Ausführung Wärme, Wärme/Kälte, Impulseingänge, Anzeigeeinheiten) mit der Engelmann "Read-out Software walk-by" ausgelesen werden. Die Formate werden lokal im verwendeten PC in einer .xml-Datei gespeichert. Nach dem Installationsmodus wird nur das Kompakttelegramm übertragen.

# 1.3.4 Nachträgliche Aktivierung der Funk-Verschlüsselung

Die AES-Verschlüsselung kann auch nachträglich aktiviert werden. Dies kann auf zwei Arten geschehen: a) Die Verschlüsselung kann mit dem Taster aktiviert werden.

Mit langem Tastendruck bis in die Anzeigenschleife "6" (Modulschleife) umschalten. Dann mit kurzem Tastendruck zur 3ten Anzeige "AES off" schalten (s. Bild).

Um den Editiermodus zu starten, müssen Sie anschließend die Taste noch einmal für 2-3 Sekunden drücken. Als Hilfe erscheint nach 2 Sekunden ein "Editierstift"-Symbol links unten im LCD. Sobald dieses zu sehen ist, müssen Sie die Taste loslassen. Die Anzeige zeigt jetzt "AES on" (s. Bild).

b) Die Aktivierung der Verschlüsselung kann auch mit der Software "Device Monitor" erfolgen. Die Software ist separat bestellbar.

Die Verschlüsselung kann nur mit dem "Device Monitor" deaktiviert werden.

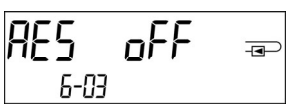

| RES  | оп | P |
|------|----|---|
| 6-03 |    |   |

## 1.4 Drei zusätzliche Impulseingänge (optional; nur in Verbindung mit M-Bus oder Funk)

Mit dieser Option können externe Geräte mit Impulsausgang über die optische Schnittstelle, M-Bus bzw. Funk ausgelesen werden.

#### Allgemeine Hinweise Impulseingänge:

## Alle anerkannten Regeln der Technik und die relevanten rechtlichen Vorschriften (internationale und lokale; siehe "Relevante Normen / Standards / Literatur Impulseingänge") sind einzuhalten.

#### Installationen dürfen nur von einer hierfür ausgebildeten und befugten Fachkraft ausgeführt werden.

Die Anweisungen und Informationen in den Bedienungsanleitungen müssen streng eingehalten werden. Falls nicht, oder wenn die Installation sich als fehlerhaft erweist, ist die Installationsfirma für alle resultierenden Kosten verantwortlich.

|                          | 1 0 0                                                                        |  |
|--------------------------|------------------------------------------------------------------------------|--|
| IEC 60364-4-41 (2005-12) | Low-voltage electrical installations - Part 4-41: Protection for safety -    |  |
|                          | Protection against electric shock                                            |  |
| IEC 60364-4-44 (2007-08) | Low-voltage electrical installations - Part 4-44: Protection for safety -    |  |
|                          | Protection against voltage disturbances and electromagnetic                  |  |
|                          | disturbances                                                                 |  |
| IEC 60364-5-51 (2005-04) | Electrical installations of buildings - Part 5-51: Selection and erection of |  |
|                          | electrical equipment - Common rules                                          |  |
| IEC 60364-5-54 (2011-03) | Low-voltage electrical installations - Part 5-54: Selection and erection of  |  |
|                          | electrical equipment - Earthing arrangements and protective conductors       |  |
| EN 50310 (2011)          | Application of equipotential bonding and earthing in buildings with          |  |
|                          | information technology equipment                                             |  |
| EN 1434-2 (2016)         | Heat Meters - Part 2: Constructional requirements                            |  |

#### 1.4.1 Relevante Normen / Standards / Literatur Impulseingänge

#### 1.4.2 Technische Daten Impulseingänge

| Klasse Impulseingänge              | IB nach EN 1434-2:2016 |
|------------------------------------|------------------------|
| Länge Anschlussleitung             | 1 m                    |
| Versorgungsspannung                | + 3 V DC               |
| Quellenstrom                       | = 1,5 μΑ               |
| Schaltschwelle des Eingangssignals | U≥2V                   |
| bei High-Level                     |                        |
| Schaltschwelle des Eingangssignals | U ≤ 0,5 V              |
| bei Low-Level                      |                        |
| Endwiderstand                      | 2 ΜΩ                   |
| Impulslänge                        | ≥ 100 ms               |
| Impulsfrequenz                     | ≤ 5 Hz                 |

#### 1.4.3 Gemeinsame Verwendungsmöglichkeit der Eingangs- (Klasse IB) und Ausgangsvorrichtungen (Klasse OA)

|           | Klasse IA | Klasse IB | Klasse IC | Klasse ID | Klasse IE |
|-----------|-----------|-----------|-----------|-----------|-----------|
| Klasse OA | Ja        | Ja        | Nein      | Ja        | Nein      |
| Klasse OB | Ja        | Nein      | Nein      | Ja        | Ja        |
| Klasse OC | Nein      | Ja        | Ja        | Nein      | Nein      |
| Klasse OD | Nein      | Nein      | Ja        | Nein      | Nein      |
| Klasse OE | Nein      | Nein      | Nein      | Nein      | Ja        |

## 1.4.4 Einstellung der drei zusätzlichen Impulseingänge

Die optionalen Impulseingänge 1 + 2 + 3 für externe Zähler können über die Konfigurationssoftware "Device Monitor" eingestellt werden. Konfigurierbar sind Seriennummer, Hersteller, Version (0 ... 255), Mediumcode, Impulswertigkeit, Einheit und Anfangswerte der externen Zähler.

## 1.4.5 Einstellungsmöglichkeiten

| Impulswertigkeit | Einheiten                         |
|------------------|-----------------------------------|
| 1                | Liter / kWh / Impuls ohne Einheit |
| 2,5              | Liter / kWh / Impuls ohne Einheit |
| 10               | Liter / kWh / Impuls ohne Einheit |
| 25               | Liter / kWh / Impuls ohne Einheit |
| 100              | Liter / kWh / Impuls ohne Einheit |
| 250              | Liter / kWh / Impuls ohne Einheit |
| 1000             | Liter / kWh / Impuls ohne Einheit |

## Installationshinweise für Impulseingänge:

## Die Impulsleitungen dürfen nicht mit einer externen Spannung beaufschlagt werden!

Auf die Polarität ist bei Impulsgebern mit "Open Collector"-Ausgängen zu achten. Die Adern dürfen sich während der Installation nicht berühren, da sonst im Gerät Pulse gezählt werden. Beim Einrichten des Zählers muss gegebenenfalls mit der Software "Device Monitor" der Zählerstand der angeschlossenen Geräte und die Impulswertigkeit abgeglichen werden.

Um die Werte der Impulseingänge per Funk zu übertragen, müssen Sie die Übertragung mit Hilfe des "Device Monitor" setzen, falls die Zähler nicht bereits mit gesetzter Übertragung dieser Werte bestellt wurden. Wählen Sie dazu in der Software den Menüpunkt "Parametrierung der Kommunikation". Unter dem Punkt "Übertragung der Werte für die Impulseingänge" müssen Sie die Funk-Übertragung setzen. (Die Übertragung dieser Werte per M-Bus ist werkseitig immer gesetzt.)

| Farbe | Anschluss |
|-------|-----------|
| Rosa  | IE1+      |
| Grau  | IE1⊥      |
| Gelb  | IE2+      |
| Grün  | IE2⊥      |
| Braun | IE3+      |
| Weiß  | IE3⊥      |

## 1.4.6 Anschlussbelegung 6-adriges Kabel

## 1.5 Ein Impulsausgang potenzialfrei (optional)

**Wichtiger Hinweis:** Dieses Modul kann für den Kompakt-Wärmezähler S3 ab Firmware 1.03 verwendet werden, für das Rechenwerk S3C ab Firmware 1.00.

Über den Impulsausgang potenzialfrei werden Zählimpulse des Zählers ausgegeben. Der Impulsausgang schließt entsprechend der Impulswertigkeit, siehe die Anzeige "Impulswertigkeit Impulsausgang 1" in Anzeigenschleife "6" (Modulschleife).

|                 | Wärmezähler        | Kältezähler        | Wärme- /<br>Kältezähler |
|-----------------|--------------------|--------------------|-------------------------|
| Mögliche        | Wärmeenergie       | Kälteenergie       | Wärmeenergie            |
| Einstellungen   | (Werkseinstellung) | (Werkseinstellung) | (Werkseinstellung)      |
| Impulsausgang 1 | oder Volumen       | oder Volumen       | oder Volumen            |

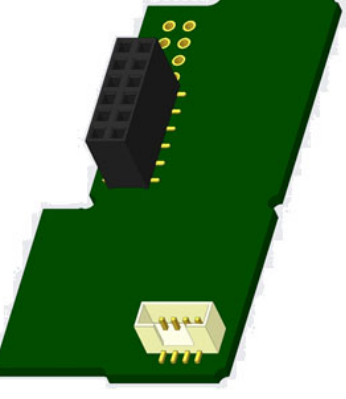

Ab Firmware 1.03 (beim S3) bzw. ab Firmware 1.00 (beim S3C) erkennt der Zähler Nenngröße und Energieanzeige und stellt damit die Impulswertigkeiten für Energie und Volumen selbstständig ein entsprechend den nachfolgenden Hinweisen.

#### S3 - Impulsausgang für Energie:

|                         | Anzeige in | Anzeige in | Anzeige in | Anzeige in   |
|-------------------------|------------|------------|------------|--------------|
|                         | kWh / MWh  | Gcal       | GJ         | MMBTU        |
| q <sub>p</sub> 0,6 m³/h | 1 kWh/Imp  | 1 Mcal/Imp | 10 MJ/Imp  | 10 MMBTU/Imp |

| q <sub>p</sub> 1,5 m³/h | 1 kWh/Imp  | 1 Mcal/Imp  | 10 MJ/Imp | 10 MMBTU/Imp |
|-------------------------|------------|-------------|-----------|--------------|
| q <sub>p</sub> 2,5 m³/h | 1 kWh/Imp  | 1 Mcal/Imp  | 10 MJ/Imp | 10 MMBTU/Imp |
| q <sub>p</sub> 3,5 m³/h | 10 kWh/Imp | 10 Mcal/Imp | 10 MJ/Imp | 10 MMBTU/Imp |
| q <sub>p</sub> 6 m³/h   | 10 kWh/Imp | 10 Mcal/Imp | 10 MJ/Imp | 10 MMBTU/Imp |
| q <sub>p</sub> 10 m³/h  | 10 kWh/Imp | 10 Mcal/Imp | 10 MJ/Imp | 10 MMBTU/Imp |

## S3 - Impulsausgang für Volumen:

Für die Impulswertigkeit für das Volumen gilt immer: Anzeige in m<sup>3</sup> -> Impulswertigkeit: 100 l/Imp (0,1 m<sup>3</sup>/Imp).

## S3C - Impulsausgang für Energie:

Die Impulswertigkeit für die Energie entspricht immer der vorletzten Stelle der Energieanzeige. Beispiele:Anzeige: 0 kWh-> Impulswertigkeit: 10 kWh/ImpAnzeige: 0,000 MWh-> Impulswertigkeit: 0,01 MWh/ImpAnzeige: 0,000 GJ-> Impulswertigkeit: 0,01 GJ/Imp.

## S3C - Impulsausgang für Volumen:

Die Impulswertigkeit für das Volumen entspricht immer der drittletzten Stelle der Volumenanzeige. Beispiele:Anzeige: 0,000 m³-> Impulswertigkeit: 100 l/Imp (0,1 m³/Imp)Anzeige: 0 m³-> Impulswertigkeit: 100 m³/Imp.

## 1.5.1 Anschlussbelegung 4-adriges Kabel

| Farbe        | Anschluss    |
|--------------|--------------|
| Gelb         | IA1          |
| Grün         | IA1          |
| Braun / Weiß | Nicht belegt |

#### 1.5.2 Technische Daten für einen Impulsausgang und zwei Impulsausgänge

| Klasse Impulsausgänge         | OA (elektronischer Schalter) nach EN 1434-2:2016 |
|-------------------------------|--------------------------------------------------|
| Länge Anschlussleitung        | 1 m                                              |
| Schaltspannung max.           | 30 V                                             |
| Schaltstrom max.              | 27 mA                                            |
| Kontaktwiderstand (Ein) max.  | 74 Ω                                             |
| Kontaktwiderstand (Aus) min.  | 6 ΜΩ                                             |
| Schließzeit                   | 100 ms                                           |
| Abstand zwischen den Impulsen | 100 ms                                           |

## 1.6 Zwei Impulsausgänge potenzialfrei (optional)

Über die zwei Impulsausgänge potenzialfrei werden Zählimpulse des Zählers ausgegeben. Die Impulsausgänge schließen entsprechend der Impulswertigkeit, siehe die Anzeigen "Impulswertigkeit Impulsausgang 1" und "Impulswertigkeit Impulsausgang 2" in Anzeigenschleife "6" (Modulschleife).

|                 | Wärmezähler  | Kältezähler  | Wärme- /<br>Kältezähler |
|-----------------|--------------|--------------|-------------------------|
| Impulsausgang 1 | Wärmeenergie | Kälteenergie | Wärmeenergie            |
| Impulsausgang 2 | Volumen      | Volumen      | Kälteenergie            |

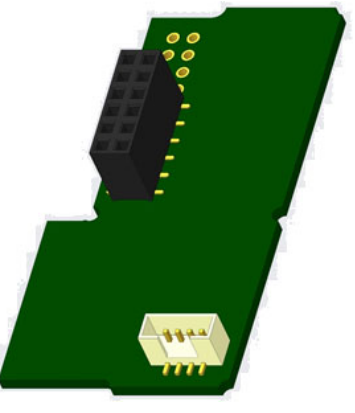

## Impulsausgänge für Energie:

Die Impulswertigkeit für die Energie entspricht immer der **letzten Stelle** der Energieanzeige. Beispiele: Anzeige: 0 kWh -> Impulswertigkeit: 1 kWh/Imp Anzeige: 0,000 MWh -> Impulswertigkeit: 0,001 MWh/Imp Anzeige: 0,000 GJ -> Impulswertigkeit: 0,001 GJ/Imp

#### Impulsausgang für Volumen:

Die Impulswertigkeit für das Volumen entspricht immer der **vorletzten Stelle** der Volumenanzeige. Beispiel: Anzeige: 0,000 m<sup>3</sup> -> Impulswertigkeit: 10 l/Imp (0,01 m<sup>3</sup>/Imp)

| Farbe | Anschluss |  |  |
|-------|-----------|--|--|
| Gelb  | IA1       |  |  |
| Grün  | IA1       |  |  |
| Braun | IA2       |  |  |
| Weiß  | IA2       |  |  |

## 1.6.1 Anschlussbelegung 4-adriges Kabel

## 2 Nachrüsten einer zusätzlichen Kommunikationsschnittstelle

#### Die ESD-Anforderungen nach EN 61340-5-1 sind beim Einbau des Erweiterungs-Moduls zu beachten.

Am Einbauort des Zählers bedeutet das, dass ein ESD-Armband mit integriertem 1-MΩ-Widerstand zu verwenden ist, das an einer dafür geeigneten Stelle angeschlossen werden muss: Dies ist entweder eine geerdete Rohrleitung oder – nur mit entsprechendem Adapter! – der Schutzkontakt einer Schuko-Steckdose. Das ESD-Armband muss eng anliegend auf der Haut am Handgelenk befestigt werden.

#### 2.1 Nachrüsten einer zusätzlichen Kommunikationsschnittstelle am S3 (optional)

Wir bieten auch eine Zähler-Variante mit nachrüstbaren Schnittstellen an.

Zum Nachrüsten einer zusätzlichen Kommunikationsschnittstelle bei der dafür vorgesehenen Zähler-Variante muss die Klebeplombe am Rechenwerk des Gerätes durchtrennt und das Rechenwerk geöffnet werden. Benutzen Sie dazu einen Schraubendreher mit breiter Spitze (4 - 5 mm) und drücken Sie die beiden runden Sollbruchstellen, die sich oberhalb der Kabeldurchführungen befinden, leicht nach innen (siehe Bild 1).

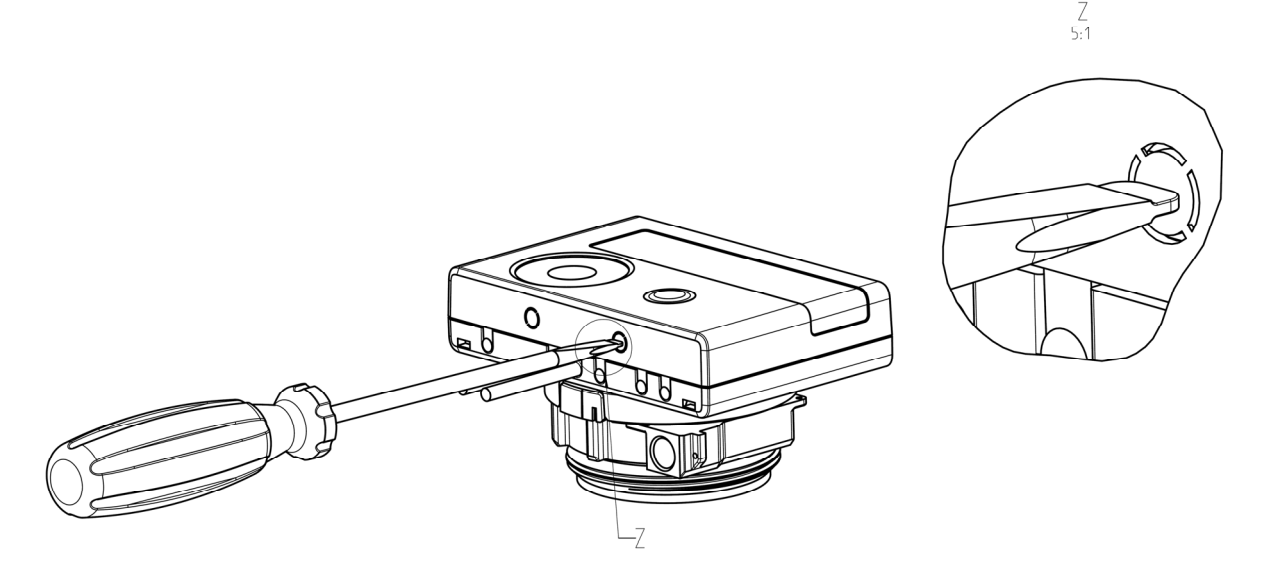

Danach den Schraubendreher in einem Winkel von ca. 45° in eine der beiden Öffnungen einführen und vorsichtig nach oben bewegen bis zu einem Winkel von ca. 90° (siehe Bild 2). Die Oberschale des Rechenwerks ist nun auf dieser Seite nicht mehr eingerastet. Anschließend dasselbe in der anderen Öffnung durchführen, dann kann die Oberschale abgenommen werden.

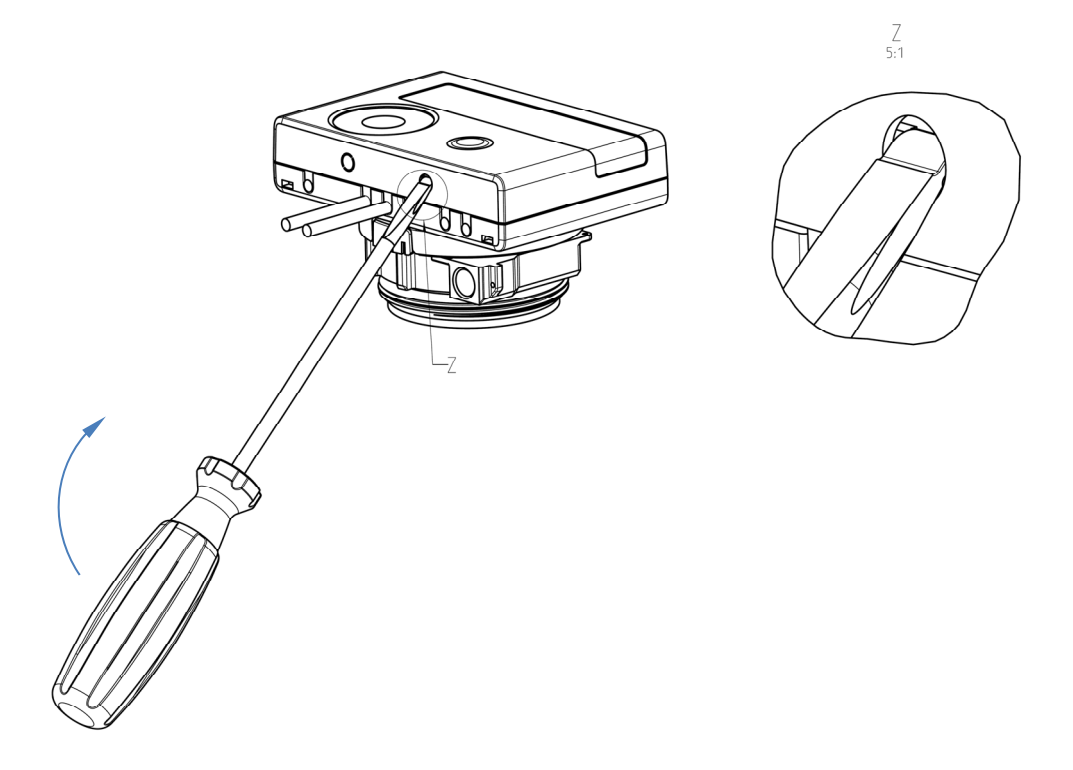

Das Schnittstellen-Modul ist rechts auf die Rechenwerk-Platine aufzustecken (siehe Bild 3). Die Modul-Kabel werden durch die Kabeldurchführungen ganz rechts ins Rechenwerk geführt nach Entfernen der Blindtüllen. Rechenwerk schließen.

Nach der Montage des Moduls muss der Zähler vom Monteur mit einer der den Modulen beigegebenen nummerierten Klebeplomben gegen Manipulation gesichert werden (über die zerstörte Plombe kleben). Der Barcode-Aufkleber kann für Dokumentationszwecke genutzt werden.

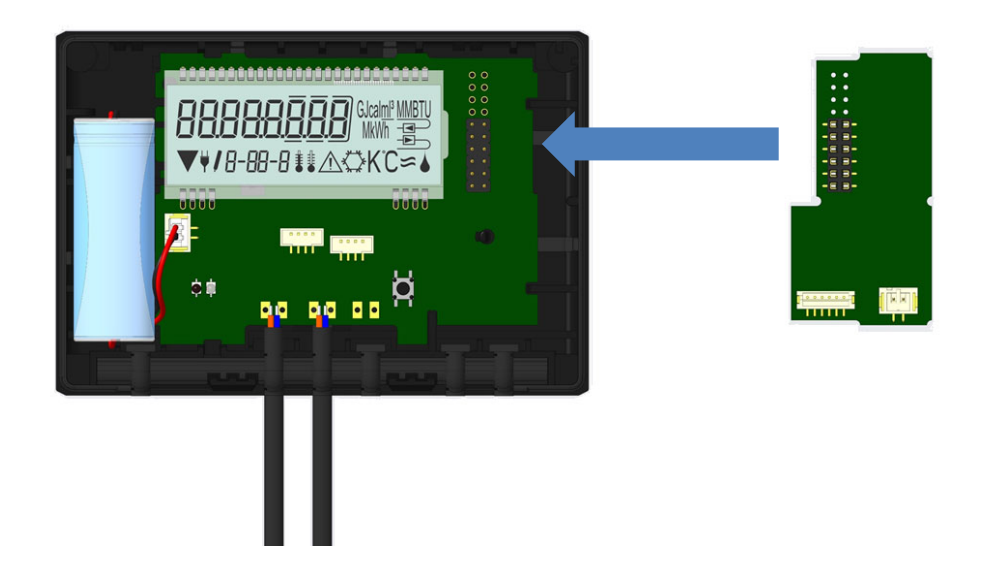

Zum Entfernen eines Moduls muss beim Aufklappen des Rechenwerks die Oberschale sorgfältig gegen die Rückwand der Unterschale gedrückt werden. Dabei hebeln die hinteren zwei Gehäuse-Verrastungen der Oberschale das Modul von der Platine los (siehe Bild 4).

A 2:1

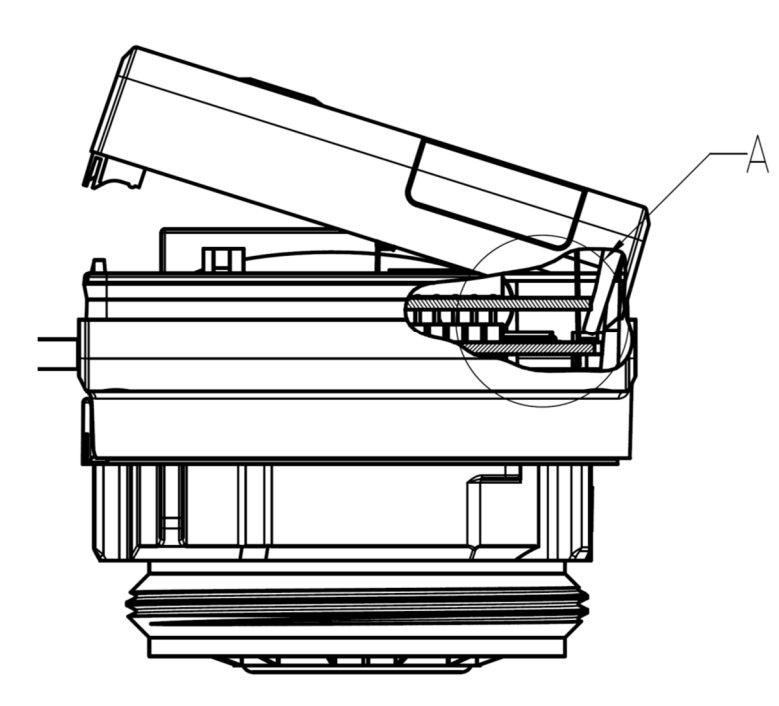

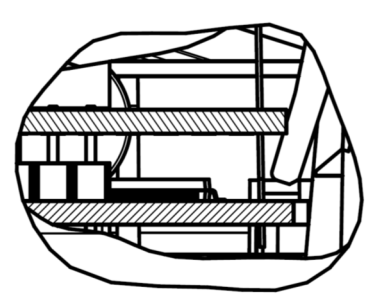

#### 2.2 Nachrüsten einer zusätzlichen Kommunikationsschnittstelle am S3C

An unserem Rechenwerk sind weitere Schnittstellen nachrüstbar.

Öffnen Sie das Rechenwerk, indem Sie den Bügel an der Vorderkante der Rechenwerksoberschale nach oben drücken.

Das Schnittstellen-Modul ist rechts auf die Rechenwerk-Platine aufzustecken. Lösen Sie die nötige Anzahl PG-Verschraubungen und nehmen Sie die Blindstopfen heraus, um eventuell vorhandene Anschlussleitungen des Moduls durch die Führungen der PG-Verschraubungen in den Anschlussraum einzuführen.

Nach der Montage des Moduls muss der Zähler vom Monteur mit einer der den Modulen beigegebenen nummerierten Klebeplomben gegen Manipulation gesichert werden. Der Barcode-Aufkleber kann für Dokumentationszwecke genutzt werden.

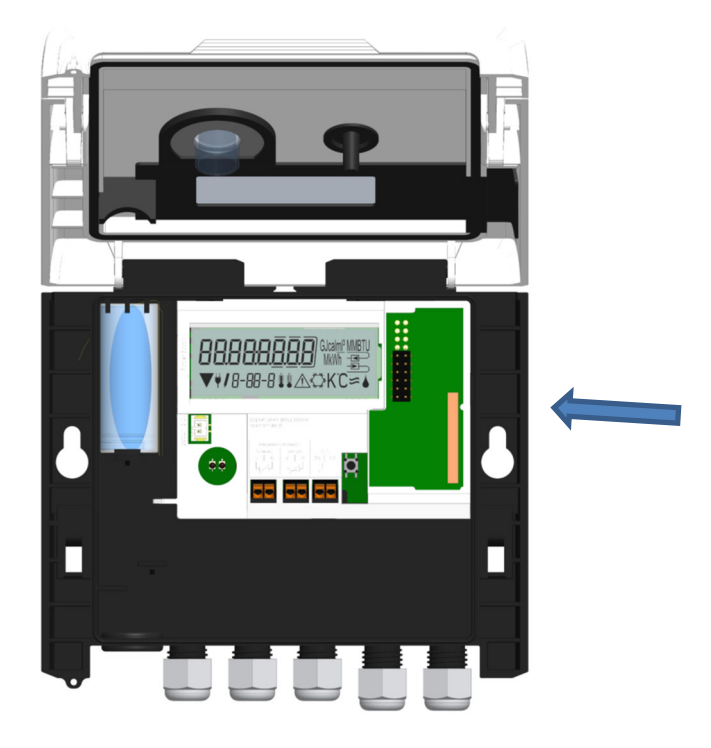

## 3 Anzeigemöglichkeiten in der Modulschleife (optional)

## Ebene 6 / Modulschleife:

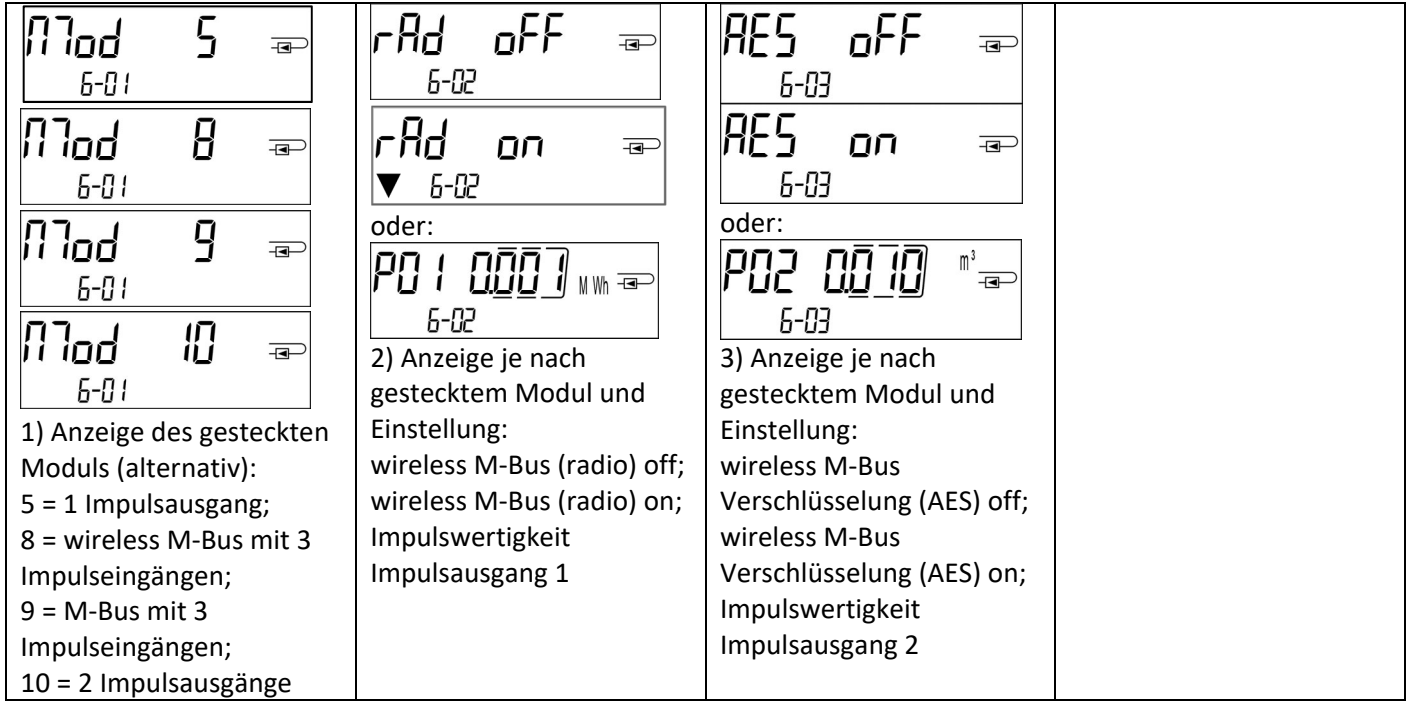

#### 4 Impressum

Engelmann Sensor GmbH Rudolf-Diesel-Str. 24-28 69168 Wiesloch-Baiertal Germany

E-Mail: info@engelmann.de www.engelmann.de

# Tauchhülsenduldung

# MID-Wärmezähler und MID-Temperatursensoren in Deutschland

## (Dieses Dokument gilt nur für Medium Wärme.)

DE-16-MI004-PTB025

DE-06-MI004-PTB009 DE-15-MI004-PTB003

## 1 Tauchhülsenduldung

## 1.1 Gesetzlicher Hintergrund

In Deutschland werden die eichrechtlichen Anforderungen zur Verwendung von Tauchhülsen in den Technischen Richtlinien K8 und K9 geregelt.

Kurze Temperaturfühler (bis 60 mm Länge) zum Einbau in Tauchhülsen sind mit der 4. Änderungsverordnung zur Eichordnung bei Neuinstallationen, d. h. Neubau oder Austausch des Rohrabschnittes, in dem der Temperaturfühler eingebaut ist, für Nennweiten kleiner / gleich qp 6,0 für Messgeräte mit MID-Kennzeichnung nicht mehr erlaubt.

Beim Eichaustausch dürfen Temperaturfühler in vorhandene Tauchhülsen nur gemäß den in den PTB-Mitteilungen Ausgabe 4.2009 "Einsatz MID-konformer Temperaturfühler in Bestandstauchhülsen" genannten Bedingungen eingebaut werden. Von der Vollversammlung für das Eichwesen 2014 wurde die Befristung um 10 Jahre bis zum 30.10.2026 verlängert. Bis zum Ablauf der Eichfrist der Wärmezähler dürfen die Tauchhülsen genutzt werden.

Die Tauchhülsen müssen ausschließlich für die verwendeten Temperaturfühler konformitätsuntersucht sein.

Beim Einbau der Temperatursensoren in Bestandstauchhülsen muss die Tauchhülse bestimmt und gekennzeichnet werden. Der Monteur ist gesetzlich verpflichtet, nicht gekennzeichnete Tauchhülsen mit einer eindeutigen Kennzeichnung zu versehen.

## 1.2 Tauchhülsenerkennung / -kennzeichnung

Die Identifikation der Tauchhülsen erfolgt anhand charakteristischer, geometrischer Merkmale. Diese müssen mit geeigneten Werkzeugen erfasst werden.

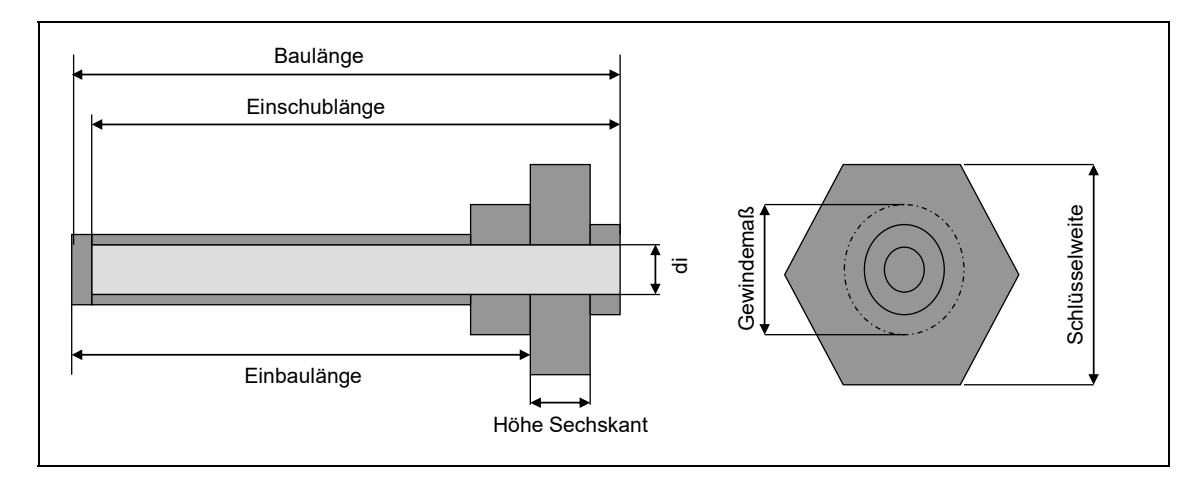

#### 1.2.1 Innendurchmesser di

Fühler dürfen nur in Tauchhülsen mit dem gleichen Durchmesser eingebaut werden.

- a. Test mit geeigneten Lehren (5 mm, 5,2 mm und 6 mm)
- b. Alternativer Test mit einem Satz (gebrauchter) Fühler 5 mm, 5,2 mm und 6 mm

(Die Messung des Innendurchmessers mit einer Schieblehre ist in vielen Fällen nicht möglich, da sich Tauchhülsen oft im vorderen Bereich verjüngen.)

#### 1.2.2 Einschublänge

Messen Sie mit der Tiefenmessspitze des Messschiebers die Einschublänge der Tauchhülse.

#### 1.2.3 Schlüsselweite

Bestimmen Sie die Schlüsselweite mit dem Messschieber

## 1.2.4 Höhe des Sechskants

Messen Sie mit der Tiefenmessspitze des Messschiebers die Höhe des Sechskants.

## 1.2.5 Gewinde

Manche Tauchhülsentypen unterscheiden sich nur durch das Gewinde. Aus den verbauten Rohrstücken lässt sich teilweise auf das Gewinde der Tauchhülse zurück schließen. Sollte das Gewindemaß nicht zu ermitteln sein, kann bei sonst identischen Maßen die zuerst stehende Bezeichnung aus der Tabelle verwendet werden.

## 1.2.6 Bestimmung der Tauchhülsenbauart

Mit den ermittelten Werten entnehmen Sie aus den drei Tauchhülsentabellen die Tauchhülsenbezeichnung. Der Wärmezähler darf nur dann installiert werden, wenn die ermittelten Maße mit den Maßen der Tauchhülse aus den nachfolgenden Tabellen übereinstimmen. Andernfalls muss die Anlage auf Direktmessung umgerüstet werden.

## 1.2.7 Plombierung / Kennzeichnung der Tauchhülse

Beschriften Sie das dem Wärmezähler beiliegende Tauchhülsenschild mit einem wasserfesten Stift mit der ermittelten Bezeichnung. Bringen Sie dieses Schild zusammen mit der Plombierung des Fühlers an der Tauchhülse an.

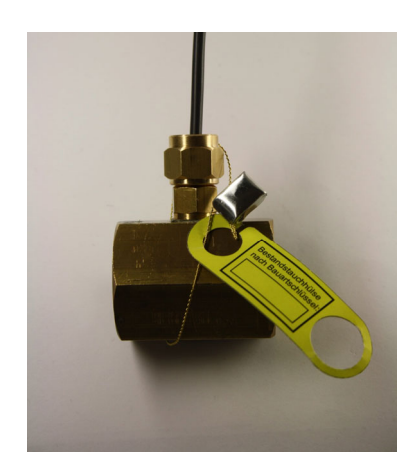

Beim Einbau der Temperatursensoren in Bestandstauchhülsen muss eine Tauchhülsenduldung vorliegen. In den folgenden Tabellen sind alle Tauchhülsen, für die eine Duldung für Engelmann-Zähler vorliegt, aufgeführt. Alle anderen, hier nicht aufgeführten Tauchhülsen dürfen nicht bedient werden.

#### 1.3 Durchmesser = 5,0 mm

| Einschub-                                                                                                    | Höhe<br>Sechskant | SW [mm] | Gewinde | Bezeichnung                 | Fühlerfixierung    |                |
|----------------------------------------------------------------------------------------------------|-------------------|---------|---------|-----------------------------|--------------------|----------------|
|                                                                                                    | [mm]              |         |         |                             |                    |                |
| 39                                                                                                    | 14                | 13      | M10x1   | TH083                       | Innengewinde M10x1 | <sup>6</sup> ) |
| 40                                                                                                    | 14                | 17      | 1⁄4"    | TH084, TH088 <sup>1</sup> ) | Innengewinde M10x1 | <sup>6</sup> ) |
| 40                                                                                                    | 14                | 17      | M10x1   | TH087                       | Innengewinde M10x1 | <sup>6</sup> ) |
| 40                                                                                                    | 14                | 22      | 3/8"    | TH086                       | Innengewinde M10x1 | <sup>6</sup> ) |
| 40                                                                                                    | 14                | 27      | 1⁄2"    | TH085                       | Innengewinde M10x1 | <sup>6</sup> ) |
| 42                                                                                                    | 8                 | 24      | 1⁄2"    | TH094                       | Innengewinde M10x1 | <sup>6</sup> ) |
| 46                                                                                                    | 8                 | 14      | M10x1   | TH090                       | Querschraube       |                |
| 46                                                                                                    | 8                 | 17      | M10x1   | TH047                       | Querschraube       |                |
| 47                                                                                                    | 13                | 14      | M10x1   | TH029, TH035 <sup>2</sup> ) | Innengewinde M10x1 | 3)             |
| 49                                                                                                    | 8                 | 17      | 1⁄4"    | TH013                       | Innengewinde M10x1 | 3)             |
| 49                                                                                                    | 8                 | 22      | 3/8"    | TH020                       | Innengewinde M10x1 | 3)             |
| 49                                                                                                    | 8                 | 22      | 1⁄2"    | TH021                       | Innengewinde M10x1 | 3)             |
| 49                                                                                                    | 10                | 17      | 1⁄4"    | TH051                       | Innengewinde M10x1 | 3)             |
| 49                                                                                                    | 13                | 17      | M10x1   | TH055                       | Innengewinde M10x1 | 3)             |
| 53                                                                                                    | 8                 | 24      | 1⁄2"    | TH095                       | Innengewinde M10x1 | 3)             |
| 56                                                                                                    | 5                 | 22      | 3/8"    | TH017                       | Querschraube       |                |
| 56                                                                                                    | 13                | 14      | M10x1   | TH033                       | Innengewinde M10x1 | 4)             |
| 60                                                                                                    | 18                | 17      | 3/8"    | TH015                       | Querschraube       |                |
| 60                                                                                                    | 18                | 22      | 1⁄2"    | TH018                       | Querschraube       |                |
| 73                                                                                                    | 8                 | 24      | 1⁄2"    | TH096                       | Innengewinde M10x1 | <sup>8</sup> ) |
| 98                                                                                                    | 8                 | 24      | 1⁄2"    | TH097                       | Innengewinde M10x1 | <sup>8</sup> ) |
| 128                                                                                                    | 8                 | 24      | 1⁄2"    | TH098                       | Innengewinde M10x1 | <sup>8</sup> ) |
| 158                                                                                                    | 8                 | 24      | 1⁄2"    | TH099                       | Innengewinde M10x1 | <sup>8</sup> ) |
| 218                                                                                                    | 8                 | 24      | 1/2"    | TH100                       | Innengewinde M10x1 | <sup>8</sup> ) |
| <sup>1</sup> ) TH084 Messing, TH088 Edelstahl<br><sup>2</sup> ) TH029 Wandstärke 1,25 mm, TH035 Wandstärke 0,7 mm; erste Bezeichnung verwenden |                   |         |         |                             |                    |                |

 <sup>3</sup>) Fühler mit Klappschraube kurz in Tauchhülse verschrauben (kann separat bezogen werden)
 <sup>6</sup>) O-Ring in das Innengewinde der Tauchhülse einlegen, Kunststoffclip in 3. Rollierung, Fühler mit Messingschraube verschrauben

<sup>8</sup>) O-Ring in das Innengewinde der Tauchhülse einlegen, Kunststoffclip hinter die Fühlerhülse auf das Kabel schieben, Fühler bis auf den Boden der Tauchhülsen einführen und mit Messingschraube verschrauben

#### 1.4 Durchmesser = 5,2 mm

| Einschub-<br>Länge [mm] | Höhe<br>Sechskant<br>[mm] | SW [mm] | Gewinde | Bezeichnung | Fühlerfixierung    |                |
|-------------------------|---------------------------|---------|---------|-------------|--------------------|----------------|
| 39                      | 7                         | 24      | 1/2"    | TH079       | Innengewinde M10x1 | <sup>6</sup> ) |
| 39                      | 10                        | 17      | 3/8"    | TH081       | Innengewinde M10x1 | <sup>6</sup> ) |
| 39                      | 14                        | 13      | M10x1   | TH077       | Innengewinde M10x1 | <sup>6</sup> ) |
| 42                      | 6                         | 24      | 1/2"    | TH001       | Querschraube       |                |
| 42                      | 6                         | 24      | 3/8"    | TH002       | Querschraube       |                |
| 46                      | 8                         | 14      | M10x1   | TH091       | Querschraube       |                |
| 46                      | 8                         | 17      | M10x1   | TH046       | Querschraube       |                |
| 46                      | 8                         | 24      | 1/2"    | TH040       | Querschraube       |                |
| 49                      | 10                        | 17      | 1⁄4"    | TH048       | Innengewinde M10x1 | <sup>3</sup> ) |
| 49                      | 13                        | 17      | M10x1   | TH054       | Innengewinde M10x1 | 3)             |
| 52                      | 7                         | 30      | 1/2"    | TH005       | Querschraube       |                |
| 53                      | 9                         | 22      | 3/8"    | TH089       | Querschraube       | 7)             |

|                | 53                                                                                                    | 9  | 22 (24) | 1⁄2" | TH004 | Querschraube       | 7)             |
|----------------|----------------------------------------------------------------------------------------------------|----|---------|------|-------|--------------------|----------------|
|                | 56                                                                                                    | 9  | 22 (24) | 1⁄2" | TH003 | Innengewinde M10x1 | 4)             |
|                | 57                                                                                                    | 8  | 24      | 3/8" | TH043 | Querschraube       |                |
|                | 57                                                                                                    | 8  | 24      | 1/2" | TH044 | Querschraube       |                |
|                | 59                                                                                                    | 10 | 17      | 1⁄4" | TH067 | Innengewinde M10x1 | 4)             |
|                | 69                                                                                                    | 10 | 17      | 1⁄4" | TH068 | Innengewinde M10x1 | <sup>5</sup> ) |
| 3)             | <sup>3</sup> ) Fühler mit Klappschraube kurz in Tauchhülse verschrauben (kann separat bezogen werden)              |    |         |      |       |                    |                |
| <sup>4</sup> ) | <sup>4</sup> ) Fühler mit Klappschraube lang (an Sollbruchstelle gekürzt) in Tauchhülse verschrauben (kann separat |    |         |      |       |                    |                |
|                | bezogen werden)                                                                                                    |    |         |      |       |                    |                |
| <sup>5</sup> ) | <sup>2</sup> ) Fühler mit Klappschraube lang (ungekürzt) in Tauchhülse verschrauben (kann separat bezogen werden)  |    |         |      |       |                    |                |
| <sup>6</sup> ) | <sup>6</sup> ) Kunststoffclip in 2. Rollierung, Fühler mit Messingschraube verschrauben                            |    |         |      |       |                    |                |
| 7)             | <sup>7</sup> ) Das Rohrstück mit den Tauchhülsen TH004 und TH089 muss mit einer mindestens 2 cm starken            |    |         |      |       |                    |                |
|                | Isolationsschicht versehen werden.                                                                                 |    |         |      |       |                    |                |

#### 1.5 Durchmesser = 6 mm

| Einschub-<br>Länge<br>[mm]                                                 | Höhe<br>Sechskant<br>[mm] | SW [mm] | Gewinde | Bezeichnung | Fühlerfixierung        |                |
|----------------------------------------------------------------------------|---------------------------|---------|---------|-------------|------------------------|----------------|
| 50                                                                         | 5                         | 22      | 3/8"    | TH010       | Überwurfmutter M12x1,5 |                |
| 50                                                                         | 6                         | 22      | 1⁄2"    | TH012       | Überwurfmutter M12x1,5 |                |
| 50                                                                         | 8                         | 19      | 1⁄4"    | TH011       | Überwurfmutter M12x1,5 |                |
| 50                                                                         | 9                         | 14      | M10x1   | TH009       | Überwurfmutter M12x1,5 |                |
| 50                                                                         | 10                        | 14      | M10x1   | TH027       | Überwurfmutter M12x1,5 |                |
| 50                                                                         | 13                        | 13      | M10x1   | TH078       | Überwurfmutter M12x1,5 |                |
| 56                                                                         | 5                         | 22      | 3/8"    | TH016       | Querschraube           |                |
| 60                                                                         | 10                        | 14      | M10x1   | TH028       | Überwurfmutter M12x1,5 |                |
| 60                                                                         | 18                        | 17      | 3/8"    | TH014       | Querschraube           |                |
| 60                                                                         | 18                        | 22      | 1⁄2"    | TH019       | Querschraube           |                |
| 105                                                                        | 11                        | 77      | 1/ "    |             | Innengewinde für       | <sup>9</sup> ) |
| 105                                                                        | 11                        | 27      | /2      | 10095       | Klappschraube          |                |
| 160                                                                        | 11                        | 27      | 1/."    | тноор       | Innengewinde für       | <sup>9</sup> ) |
| 100                                                                        | 11                        | 27      | /2      | 10092       | Klappschraube          |                |
| <sup>9</sup> ) nur für Temperaturfühlerpaare CST-6x60 (DE-15-MI004-PTB003) |                           |         |         |             |                        |                |

## 2 Hersteller

Engelmann Sensor GmbH www.engelmann.de

# EG-Konformitätserklärung EC-Declaration of Conformity

| Für das Produkt For the product                                                |                                                                                               |
|--------------------------------------------------------------------------------|-----------------------------------------------------------------------------------------------|
| Kompaktwärmezähler<br>Compact Heat Meter                                       | S3                                                                                            |
| <b>EG-Baumusterprüfbescheinigungen</b><br>EC examination certificate no.       | DE-16-MI004-PTB025                                                                            |
| Benannte Stelle, Modul, Zertifikat<br>notified body number, modul, certificate | 0102, Physikalisch-Technische Bundesanstalt, D-38166 Braunschweig, Modul D,<br>DE-M-AQ-PTB015 |
| bestätigen wir als Hersteller<br>we confirm as the manufacturer                | Engelmann Sensor GmbH, Rudolf-Diesel-Straße 24-28, D-69168 Wiesloch-Baiertal                  |
| dass das Produkt die Anforderungen                                             | erfüllt die in den folgenden Richtlinien der Europäischen Gemeinschaft genannt                |

dass das Produkt die Anforderungen erfüllt, die in den folgenden Richtlinien der Europäischen Gemeinschaft genannt werden, soweit diese Anwendung auf das Produkt finden:

that the product meets the requirements according to the following directives of the European Parliament as far as these are applied on the product: Messgeräte-Richtlinie 2014/32/EU vom 26.2.2014 (ABI. L 96/149 29.3.2014), Measuring Instruments Directive 2014/32/EU

Messgeräte-Richtlinie 2014/32/EU vom 26.2.2014 (ABI. L 96/149 29.3.2014), zuletzt geändert durch die Berichtigung vom 20.01.2016 (ABI. L 13 S. 57) RoHS-Richtlinie 2011/65/EU vom 8.6.2011 (ABI. L 174/88 1.7.2011) EMV-Richtlinie 2014/30/EU vom 26.2.2014 (ABI. L 96/79 29.3.2014) Zusätzlich für Geräte mit Funk: Additionally for devices with radio communication: Funkanlagen-Richtlinie 2014/53/EU vom 16.04.2014 (ABI. L 153/62 22.5.2014)

*RoHS Directive 2011/65/EU EMC Directive 2014/30/EU* 

Radio Equipment Directive 2014/53/EC

Weiterhin entspricht das Produkt den folgenden harmonisierten Normen, normativen Dokumenten, Technischen Richtlinien und sonstigen Rechtsvorschriften, soweit diese Anwendung auf das Produkt finden:

Furthermore the product complies with the following harmonised standards, normative documents, technical guidelines and other regulations as far as these are applied on the product:

EN 1434 (2015) DIN EN ISO 4064 (2014) OIML R75 (2002/2006) EN 301489-1 V1.9.2 (2011-09) EN 301489-3 V1.6.1 (2013-08) EN 300220-2 V3.1.1 (2017-02) EN 13757-2, -3 (2005) EN 60751 (2009) EN 62479 (2010) DIN EN 60529 (2000) EN 61000-4-3 (2006+A1:2008+A2:2010) EN 61000-4-4 (2004+A1:2010) EN 61000-4-6 (2014) EN 61000-4-8 (2010-11) PTB-Richtlinie K 7.1 (2006)

Der Hersteller trägt die alleinige Verantwortung für die Ausstellung der Konformitätserklärung. The manufacturer is solely responsible for issuance of the declaration of conformity.

Wiesloch-Baiertal, 13.12.2018 Engelmann Sensor GmbH

Whel Kinske

U. Kunstein / CE-Beauftragter CE Manager

## EG-Konformitätserklärung **EC-Declaration of Conformity**

#### Für das Produkt For the product

Kompaktkältezähler Compact Cooling Meter

**S**3

Engelmann Sensor GmbH, Rudolf-Diesel-Straße 24-28, D-69168 Wiesloch-Baiertal

bestätigen wir als Hersteller we confirm as the manufacturer

dass das Produkt die Anforderungen erfüllt, die in den folgenden Richtlinien der Europäischen Gemeinschaft genannt werden, soweit diese Anwendung auf das Produkt finden:

that the product meets the requirements according to the following directives of the European Parliament as far as these are applied on the product:

RoHS-Richtlinie 2011/65/EU vom 8.6.2011 (ABI. L 174/88 1.7.2011) EMV-Richtlinie 2014/30/EU vom 26.2.2014 (ABI. L 96/79 29.3.2014) Zusätzlich für Geräte mit Funk: Additionally for devices with radio communication: RoHS Directive 2011/65/EU EMC Directive 2014/30/EU

Funkanlagen-Richtlinie 2014/53/EU vom 16.4.2014 (ABI. L 153/62 22.5.2014)

Weiterhin entspricht das Produkt den folgenden harmonisierten Normen, normativen Dokumenten, Technischen Richtlinien und sonstigen Rechtsvorschriften, soweit diese Anwendung auf das Produkt finden:

Furthermore the product complies with the following harmonised standards, normative documents, technical guidelines and other regulations as far as these are applied on the product:

EN 1434 (2015) DIN EN ISO 4064 (2014) OIML R75 (2002/2006) EN 301489-1 V1.9.2 (2011-09) EN 301489-3 V1.6.1 (2013-08) EN 300220-2 V3.1.1 (2017-02) EN 13757-2, -3 (2005) EN 60751 (2009) EN 62479 (2010) DIN EN 60529 (2000)

EN 61000-4-3 (2006+A1:2008+A2:2010) EN 61000-4-4 (2004+A1:2010) EN 61000-4-6 (2014) EN 61000-4-8 (2010-11) PTB-Richtlinie K 7.1, K7.2 (2006)

Der Hersteller trägt die alleinige Verantwortung für die Ausstellung der Konformitätserklärung. The manufacturer is solely responsible for issuance of the declaration of conformity.

Wiesloch-Baiertal, 07.01.2019 Engelmann Sensor GmbH

While Kinsten U. Kunstein / CE-Beauftragter CE Manager

Konformitätserklärung

für Geräte, die nicht europäischen Vorschriften unterliegen

Für das Produkt Kompaktkältezähler **S3** Innerstaatliche Bauartzulassung DE-16-M-PTB-0097 Benannte Stelle, Modul, Zertifikat 0102, Physikalisch-Technische Bundesanstalt, D-38116 Braunschweig, Modul D, DE-M-AQ-PTB015

bestätigen wir als Hersteller

Engelmann Sensor GmbH, Rudolf-Diesel-Straße 24-28, D-69168 Wiesloch-Baiertal

dass das Produkt die Anforderungen erfüllt, die im Mess- und Eichgesetz (MessEG vom 25.07.2013 (BGBI. I S. 2722)), zuletzt geändert durch Artikel 1 des Gesetzes vom 11.04.2016 (BGBI. I S. 718) sowie in der sich darauf stützenden Mess- und Eichverordnung (MessEV vom 11.12.2014 (BGBI. I S. 2010)), zuletzt geändert durch Artikel 1 der Verordnung vom 10.08.2017 (BGBI. I S. 3098), genannt werden.

Weiterhin entspricht das Produkt den folgenden harmonisierten Normen, normativen Dokumenten, Technischen Richtlinien und sonstigen Rechtsvorschriften, soweit diese Anwendung auf das Produkt finden:

EN 1434 (2015) DIN EN ISO 4064 (2014) OIML R75 (2002/2006) EN 301489-1 V1.9.2 (2011-09) EN 301489-3 V1.6.1 (2013-08)

EN 300220-2 V3.1.1 (2017-02) EN 13757-2, -3 (2005) EN 60751 (2009) EN 62479 (2010) DIN EN 60529 (2000)

EN 61000-4-3 (2006+A1:2008+A2:2010) EN 61000-4-4 (2004+A1:2010) EN 61000-4-6 (2014) EN 61000-4-8 (2010-11) PTB-Richtlinie K 7.1, K7.2 (2006)

Der Hersteller trägt die alleinige Verantwortung für die Ausstellung der Konformitätserklärung.

Wiesloch-Baiertal, 07.01.2019 Engelmann Sensor GmbH

While Kinsten

U. Kunstein / Metrologie-Beauftragter

Radio Equipment Directive 2014/53/EC